# Oracle® Financial Services Lending and Leasing OFSLL TransactionBot Overview and Developer guide

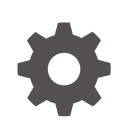

Release 14.12.0.0.0 F82323-01 August 2024

ORACLE

Oracle Financial Services Lending and Leasing OFSLL TransactionBot Overview and Developer guide, Release 14.12.0.0.0

F82323-01

Copyright © 2022, 2024, Oracle and/or its affiliates.

This software and related documentation are provided under a license agreement containing restrictions on use and disclosure and are protected by intellectual property laws. Except as expressly permitted in your license agreement or allowed by law, you may not use, copy, reproduce, translate, broadcast, modify, license, transmit, distribute, exhibit, perform, publish, or display any part, in any form, or by any means. Reverse engineering, disassembly, or decompilation of this software, unless required by law for interoperability, is prohibited.

The information contained herein is subject to change without notice and is not warranted to be error-free. If you find any errors, please report them to us in writing.

If this is software, software documentation, data (as defined in the Federal Acquisition Regulation), or related documentation that is delivered to the U.S. Government or anyone licensing it on behalf of the U.S. Government, then the following notice is applicable:

U.S. GOVERNMENT END USERS: Oracle programs (including any operating system, integrated software, any programs embedded, installed, or activated on delivered hardware, and modifications of such programs) and Oracle computer documentation or other Oracle data delivered to or accessed by U.S. Government end users are "commercial computer software," "commercial computer software documentation," or "limited rights data" pursuant to the applicable Federal Acquisition Regulation and agency-specific supplemental regulations. As such, the use, reproduction, duplication, release, display, disclosure, modification, preparation of derivative works, and/or adaptation of i) Oracle programs (including any operating system, integrated software, any programs embedded, installed, or activated on delivered hardware, and modifications of such programs), ii) Oracle computer documentation and/or iii) other Oracle data, is subject to the rights and limitations specified in the license contained in the applicable contract. The terms governing the U.S. Government's use of Oracle cloud services are defined by the applicable contract for such services. No other rights are granted to the U.S. Government.

This software or hardware is developed for general use in a variety of information management applications. It is not developed or intended for use in any inherently dangerous applications, including applications that may create a risk of personal injury. If you use this software or hardware in dangerous applications, then you shall be responsible to take all appropriate fail-safe, backup, redundancy, and other measures to ensure its safe use. Oracle Corporation and its affiliates disclaim any liability for any damages caused by use of this software or hardware in dangerous applications.

Oracle®, Java, MySQL, and NetSuite are registered trademarks of Oracle and/or its affiliates. Other names may be trademarks of their respective owners.

Intel and Intel Inside are trademarks or registered trademarks of Intel Corporation. All SPARC trademarks are used under license and are trademarks or registered trademarks of SPARC International, Inc. AMD, Epyc, and the AMD logo are trademarks or registered trademarks of Advanced Micro Devices. UNIX is a registered trademark of The Open Group.

This software or hardware and documentation may provide access to or information about content, products, and services from third parties. Oracle Corporation and its affiliates are not responsible for and expressly disclaim all warranties of any kind with respect to third-party content, products, and services unless otherwise set forth in an applicable agreement between you and Oracle. Oracle Corporation and its affiliates will not be responsible for any loss, costs, or damages incurred due to your access to or use of third-party content, products, or services, except as set forth in an applicable agreement between you and Oracle.

# Contents

### 1 OFSLL Transaction BOT Overview and Developer Guide

| 1-1  |
|------|
| 1-2  |
| 1-2  |
| 1-2  |
| 1-2  |
| 1-2  |
| 1-2  |
| 1-3  |
| 1-3  |
| 1-4  |
| 1-5  |
| 1-5  |
| 1-5  |
| 1-7  |
| 1-9  |
| 1-10 |
|      |

# 2 Developer Guide for BOT Customization

| 0.1 |                                        | 0.1  |
|-----|----------------------------------------|------|
| 2.1 | Pre-requisites                         | 2-1  |
| 2.2 | OFSLL Wrapper customization            | 2-2  |
| 2.3 | ODA – Dialog Flow Development          | 2-6  |
| 2.4 | Deploying war file on WebLogic Server  | 2-11 |
| 2.5 | Web application UI for Accessing BOT   | 2-18 |
| 2.6 | App configuration for enabling chatbot | 2-19 |
| 2.7 | BOT Configuration                      | 2-23 |

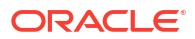

# OFSLL Transaction BOT Overview and Developer Guide

OFSLL has an extended out of the box support for CHATBOT integration. This provides a new framework for direct user interaction with the system. However, since OFSLL is a back-office system there are additional external components required to be integrated to host and utilize the CHATBOT functionality.

For latest version of this document, refer to Oracle Help Center

This section consists of the following topics:

- OFSLL Transaction BOT Overview and Developer Guide
- Developer Guide for BOT Customization

Following topics are discussed in OFSLL Transition BOT Overview chapter:

- Introduction
- Architecture
- Third Party Licenses
- Features of BOT
- Sample Workflow
- Launch OFSLL Transaction BOT
- BOT UI Elements
- BOT Usability Workflow

# 1.1 Introduction

Currently, OFSLL integration with CHATBOT is supported with some of the functionalities such that end users can search for documentation and / or query and fetch the account related information and/or perform other actions on an account with options presented in CHATBOT menu.

This document outlines the integrated framework and procedures required to implement certain features, but it is not a general-purpose configuration manual.

- Transaction Bot Overview
- Purpose
- Audience
- Accessibility
- Access
- Prerequisites

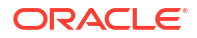

### 1.1.1 Transaction Bot Overview

OFSLL integrated Transaction bot (Transaction posting chatbot) is a functionality for product end-users to query account related details, outstanding dues and post simple account related updates as a transaction. In addition, there is also dynamic content search capability provided within the Transaction bot. For information on Documentation search using chatbot, refer to **OFSLL Docubot Overview and Developer Guide**.

The Transaction ChatBot is hereafter is referred to as **BOT** in the document.

### 1.1.2 Purpose

The purpose of this document is to demonstrate the capability of OFSLL BOT in handling transactional updates to accounts maintained in the system by integrating with Oracle Digital Assistant (ODA). This document is intended to detail the usability features and also to serve as a developer guide to understand the configuration procedures. However, the features and options presented are provided only as a sample and needs further customization based on requirements.

### 1.1.3 Audience

In general, this document is intended to all those parties and decision makers who are interested to know about OFSLL BOT integrated framework. The configuration sections are intended for system administrators, consulting and implementation teams who deploy customized solutions for customer.

## 1.1.4 Accessibility

The OFSLL BOT integrated framework is supported from OFSLL 14.12.0.0.0 release.

OFSLL being a back office system, only the data in the system is can be exposed using REST services and the interface for BOT facility is recommended to be configured on any 3rd party web application or customer self-service portal or lenders/financial services website for the benefit of end-users.

However, the account related services provided in this framework is just a sample and needs to be customized based on requirement. BOT is agnostic of which self-service site / portal is used to provide access and interface to the users for help documentation.

## 1.1.5 Access

Currently the framework supports basic authentication (not OAUTH). User Management and authentication needs to be handled as part of the implementation.

### 1.1.6 Prerequisites

Following are the prerequisites:

- The BOT is designed to work in ODA framework (platform version 21.02). The configuration is to be done as detailed in Developer Guide for BOT Customization section.
- Also the ODA Server Environment has to be licensed separately. For more information, refer to https://www.oracle.com/in/chatbots/digital-assistant-platform/
- Need to have release specific pre-indexed file for elastic search to work.

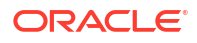

- Adequate space to store the indexed file directories in the respective folders.
- WebLogic server for deployment of war file (OracleFSLLChatBot.war).
- The parameters in Channel.Properties file are to be configured before creating and deploying the .war file (OracleFSLLChatBot.war). For details, refer to BOT Configuration section.

# 1.2 Architecture

The BOT connects to OFSLL and provides an interface to give results for the below mentioned table items. With the current structure BOT seamlessly integrates with Services and documentation of the current release of the product.

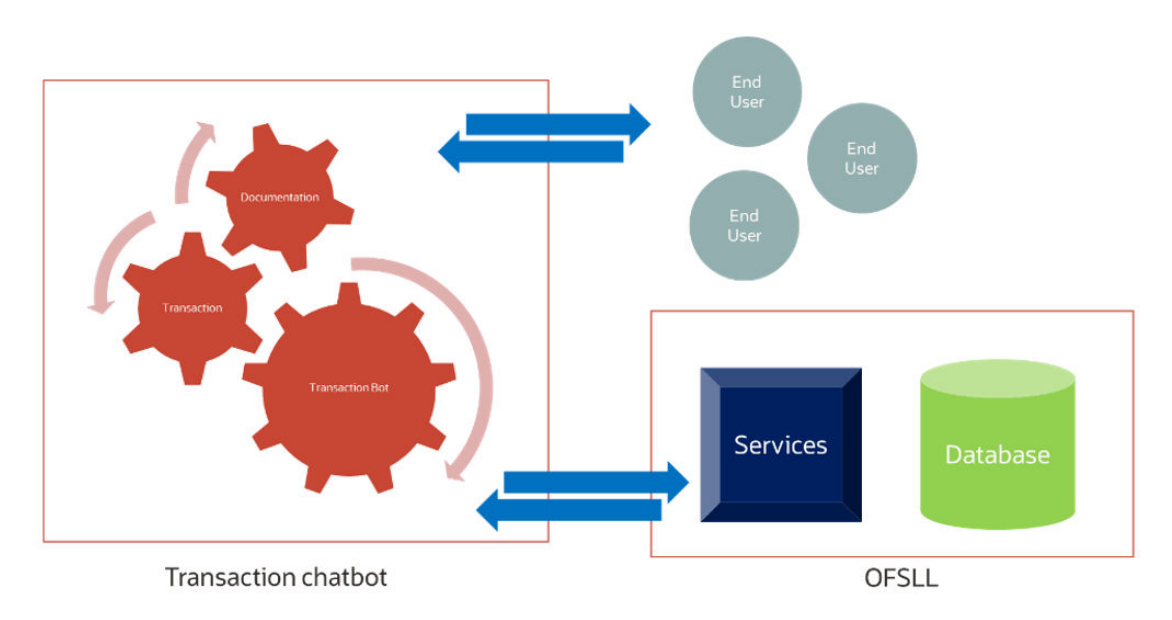

Figure 1-1 Transaction Bot\_Architecture

The documentation elastic search for OFSLL BOT requires pre-indexing of content. Hence, indexing is done for 14.12.0.0.0 release. The indexing process is done automatically using the third-party plugins such as Apache Lucene and Jsoup to identify unique keywords in HTML files. This generates indexed files which serves as common directory for searched keyword and the file instance where it exists.

For more information on third-party plugins used, refer to Third Party Licenses section.

# 1.3 Third Party Licenses

OFSLL BOT uses the following third party licenses:

 Apache Lucene, Version: 8.10.1 The Apache Software Foundation, Technology: Lucene, Version: 8.10.1

Files used (below are part of Apache Lucene 8.10.1)

Lucene Core (8.10.1)

Lucene query parser (8.10.1)

JSOUP 1.14.3

Jsoup is a Java library for working with real-world HTML.

It provides a very convenient API for fetching URLs and extracting and manipulating data, using the best of HTML5 DOM methods and CSS selectors.

jsoup implements the WHATWG HTML5 specification, and parses HTML to the same DOM as modern browsers do.

scrape and parse HTML from a URL, file, or string

find and extract data, using DOM traversal or CSS selectors

manipulate the HTML elements, attributes, and text

The purpose of using Jsoup in chatbot is to read the html elements <tags> <href> and use it as a added part of indexing

Link : https://jsoup.org

For detailed information, refer to product licensing guide.

# 1.4 Features of BOT

Following are the unique features of OFSLL BOT:

- Account details view using Account # query
  - View Account Details Summary
  - View Payment Details
  - Check the Next Payment Date
  - View and Update default Communication Preference
  - View Credit Limit Details
- Readily available navigation links to the following:
  - Link to all Release documentation
  - Dynamic Document Search option
  - Link to currently mapped Product Release notes
  - Listing of Product Module / Classified Guides
  - Link to list of indexed Keywords
  - Link to Getting Started Video gallery
  - Link to Release Highlights
- Intuitive Menu options:
  - Option to clear chat data
  - Speech Conversion Voice based Input
  - Personalization of BOT interface

This topic consists of the following sections:

- Support of Text and Voice Based inputs
- Release Specific Indexing

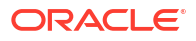

## 1.4.1 Support of Text and Voice Based inputs

The BOT can support both Text and Voice based inputs to find information. This attempts to comply with multiple accessibility options.

The BOT is enabled with voice based inputs where in voice commands are accepted as input equivalent to typing or clicks. This option works on clicking the Mic button.

During text based input, the response is provided in the BOT interface. In a voice based input, the response is provided in both voice based response and BOT response simultaneously.

However, note that voice based input does not support to open a URL (link) reference.

### 1.4.2 Release Specific Indexing

Indexing is done for the following release of OFSLL and indexed files are provided in respective folder. The mapping of Release number v/s Folder name and Part Number is indicated below:

#### Table 1-1 Release Specific Indexing

| Release No  | Folder Name | Part Number |
|-------------|-------------|-------------|
| 14.12.0.0.0 | 14.12       | F53373_01   |

# 1.5 Sample Workflow

While interacting with BOT, you need to input the basic details (like customer ID) to start and further drill down to explore multiple account options available.

Following image is an illustration of the workflow and also, one of the scenario is detailed as an example to indicate the BOT workflow in BOT Usability Workflow section.

#### Figure 1-2 Sample Workflow

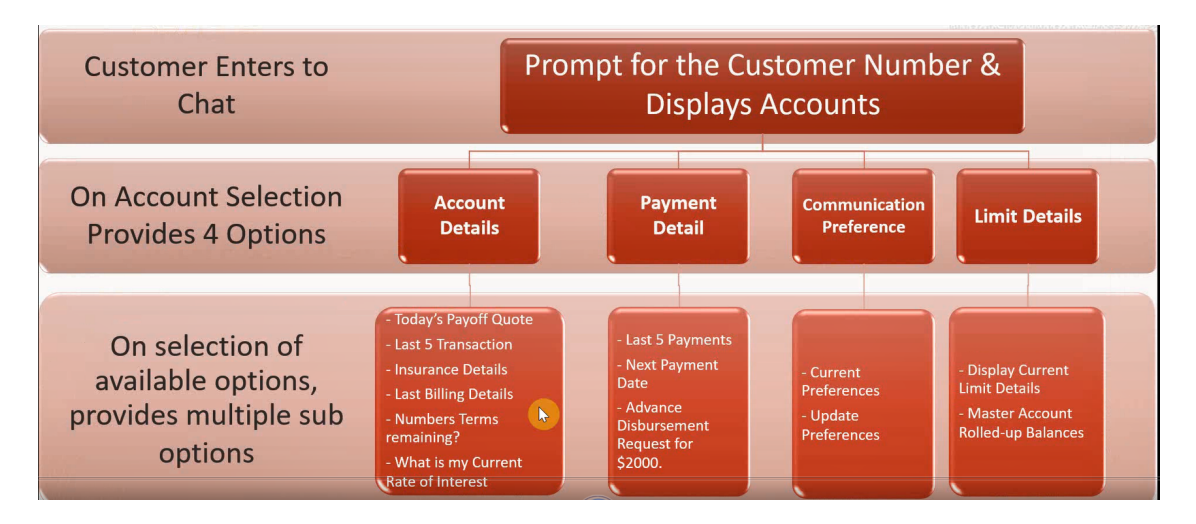

To Start with, enter your name and confirm if you want to continue using the bot. Based on your intent the bot starts building the answers.

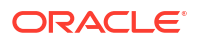

| SI.No. | Menu                                                                                     |
|--------|------------------------------------------------------------------------------------------|
| 1      | Begin with entering a Customer ID / Account number.                                      |
| 2      | Click on required account from the list of accounts belonging to the Customer ID         |
| 3      | View the Account Summary. Click Payment Details option form the list.                    |
| 4      | View the account details with below menu options                                         |
|        | Today's payoff Quote                                                                     |
|        | Last 5 Transactions                                                                      |
|        | Insurance Details                                                                        |
|        | Last Billing details                                                                     |
|        | Number of Terms remaining                                                                |
|        | Need more help                                                                           |
| 5      | View the payment details                                                                 |
|        | Last 5 payments                                                                          |
|        | Next Payment date                                                                        |
|        | Advance disbursement request for 2000 \$                                                 |
|        | Need more help                                                                           |
| 6      | View the communication preference                                                        |
|        | Current Preferences                                                                      |
|        | Update Preference                                                                        |
|        | Need more help                                                                           |
| 7      | View the Limit details                                                                   |
|        | Display current limit details                                                            |
|        | Master Account rolled-up Balances                                                        |
|        | Need more help                                                                           |
| 8      | Click on the OFSLL documentation tree                                                    |
|        | The available options are                                                                |
|        | OFSLL release documentation                                                              |
|        | Document Search                                                                          |
|        | Product release notes                                                                    |
|        | Product classified guides                                                                |
|        | Find by indexed keyword                                                                  |
|        | Getting started videos                                                                   |
|        | Release Highlights                                                                       |
|        | Need more help                                                                           |
| 9      | Click Need more help                                                                     |
|        | The user has a the option to continue with the same customer id or enter new customer id |

| w |
|---|
| ) |

Also, one of the scenario is detailed as an example to indicate the Chatbot workflow in OFSLL. Refer to BOT Usability Workflow section.

# 1.6 Launch OFSLL Transaction BOT

OFSLL Transaction BOT is accessible after logging in to OFSLL application. This BOT can either be in enabled or disabled status by default depending on the weblogic csf configuration (refer section 2.5 in this document). If enabled, on login of OFSLL application the BOT is available at right bottom corner.

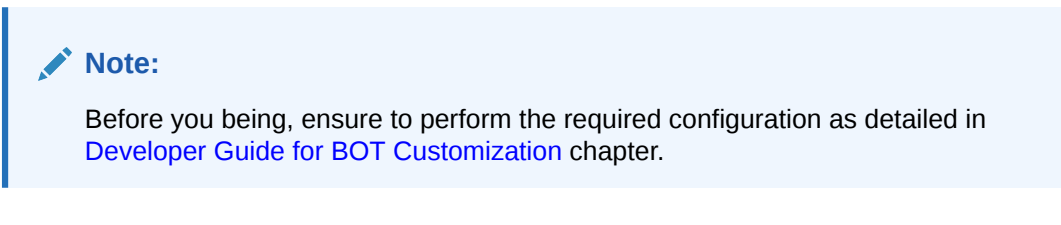

The BOT after login is as shown below:

| SEARCH MENU                                                                                                    | 66 | Custome              | r Service >  |                |              |               |                     |         |                          |                  |                  |                     | × 9        |
|----------------------------------------------------------------------------------------------------|----|----------------------|--------------|----------------|--------------|---------------|---------------------|---------|--------------------------|------------------|------------------|---------------------|------------|
|                                                                                                    |    | Search               | Customer     | Service        | Review Requi | est (Pending: | 0) Queue Ass        | ignment |                          |                  |                  |                     |            |
| DashBoard                                                                                                    |    | Ou                   | ick Searc    | h              |              |               |                     |         |                          |                  |                  |                     |            |
| Origination                                                                                                    |    |                      |              |                |              |               |                     |         |                          |                  |                  |                     | 1000000    |
| iervicing                                                                                                    |    | Acc #                |              |                | Cur          | stomer Id     |                     |         | SSN                      |                  | Identification # | Sul                 | mit        |
| Servicing<br>Customer Service<br>Customer Credit Limit                                                                                                    |    | Queu                 | e/ Condition |                |              |               | ✓ Auto Run          | 0       | Next Account             | Elitered Account |                  |                     |            |
| Transaction Authorization<br>Post Date Checks<br>Escoure Transactions<br>Accourt Documents<br>Collateral Hanagement<br>Repots<br>Producors<br>Vendors<br>Pending Event Actions<br>Pending Event Actions<br>Advances<br>Rayments<br>Fees<br>Interfaces<br>AP Transactions<br>GL Transactions<br>Conversion Accounts |    | Accor<br>View<br>Cor | Int Searc    | ch<br>■ Branch | Treeze       | Detach        | ູ ຝູຟີ Wrap<br>Date |         | Export to Excel<br>Title | Product          | Status           | Delinquency<br>ders | Amount Due |
| Collections                                                                                                    |    |                      |              |                |              |               |                     |         |                          |                  |                  |                     |            |
| WFP                                                                                                    |    |                      |              |                |              |               |                     |         |                          |                  |                  |                     |            |
| Tools                                                                                                    |    |                      |              |                |              |               |                     |         |                          |                  |                  |                     |            |

#### Figure 1-3 Launch OFSLL Transaction BOT

On clicking bot icon, the interface is as displayed:

| COMPANY NUMBER OF                                                                                                    | 46 | Customer Service ×                                                   |                                         | Clos |
|----------------------------------------------------------------------------------------------------|----|----------------------------------------------------------------------|-----------------------------------------|------|
| SEARCH MENU                                                                                                    |    | Search Customer Service Review Request (Pending: 0) Queue Assignment | - OFSLL - Xu                            |      |
| DashBoard                                                                                                    |    | Quick Search                                                         |                                         |      |
| Origination                                                                                                    |    | a quick section                                                      |                                         |      |
| ervicing                                                                                                    |    | Acc # Customer Id SSN 1                                              |                                         |      |
| Servicing<br>Customer Service                                                                                                 |    | Queue/ Condition V Auto Run 🗌 🌘 Next Account                         |                                         |      |
| Customer Credit Limit<br>Securitization                                                                                       |    | > Search Criteria                                                    |                                         |      |
| Post Date Checks<br>Escrow Transactions<br>Account Documents<br>Collateral Management<br>Reports<br>Producers<br>Vendors      |    | Account Search<br>Vew + Format +                                     |                                         |      |
| Pending Event Actors<br>a Batch Transactions<br>Payments<br>Fees<br>AP Transactions<br>GL Transactions<br>Conversion Accounts |    |                                                                      | Welcome to OFSL Bott                    |      |
|                                                                                                    |    |                                                                      |                                         |      |
| Collections                                                                                                    |    |                                                                      | Kindly Enter a Valid Customer Id-!      |      |
| > WFP                                                                                                    |    |                                                                      | Hiday, April 30, 2021, 12:59:10 AM true |      |
| Tools                                                                                                    |    |                                                                      |                                         |      |

#### Figure 1-4 Transaction BOT\_Interface

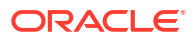

# 1.7 BOT UI Elements

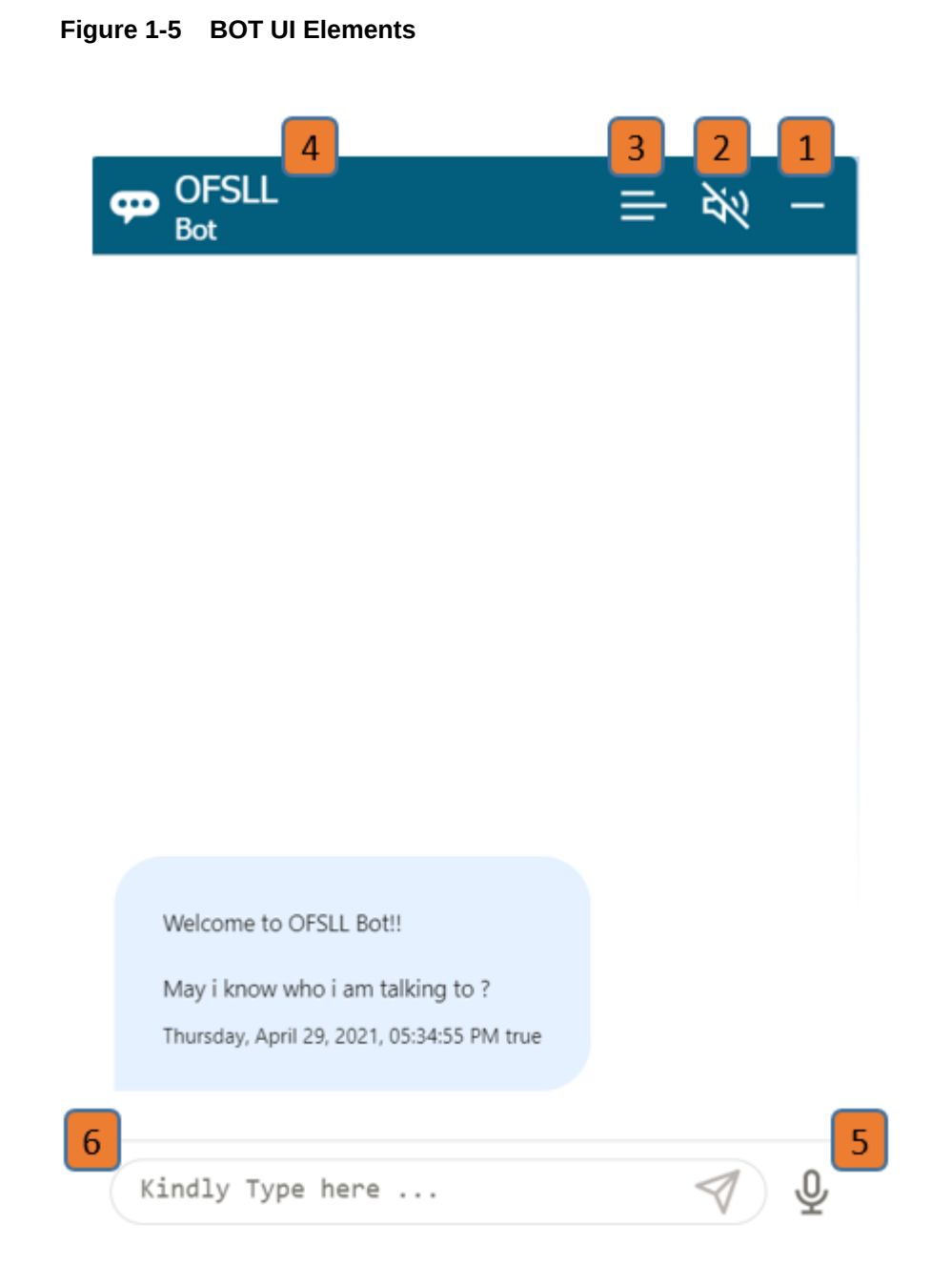

#### Table 1-3 BOT UI Elements

| SI.No | Option         | View / Action                 |
|-------|----------------|-------------------------------|
| 1     | Minimize       | Minimize BOT window           |
| 2     | Speaker output | Enable BOT in speaker mode    |
| 3     | Clear chat     | Clear all messages in the BOT |

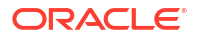

| SI.No | Option           | View / Action                                                                                                    |
|-------|------------------|----------------------------------------------------------------------------------------------------|
| 4     | Customized label | Customization for title label is<br>detailed in <b>Bot Customization</b><br>section of 'OFSLL Docubot<br>Overview and Developer guide'. |
| 5     | Mic Input        | Enable Mic for voice based input                                                                                                    |
| 6     | Text Input       | Enter search string using<br>keyboard                                                                                                   |

#### Table 1-3 (Cont.) BOT UI Elements

# 1.8 BOT Usability Workflow

Following is a sample workflow indicating the steps performed in chatbot. You can perform the following:

- View Account Details
- View Payment Details
- View and update Communication Preferences
- View Credit Limit Details
- View OFSLL documentation tree

#### Table 1-4 BOT Usability Workflow

| Action                                              | BOT Response |       |
|-----------------------------------------------------|--------------|-------|
| Begin with entering a Customer ID / Account number. | OFSLL<br>Bot | = ⅔ - |
|                                                     |              |       |
|                                                     |              |       |
|                                                     |              |       |

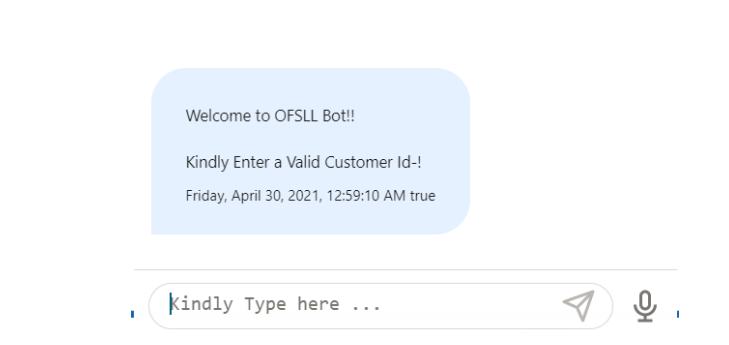

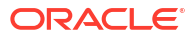

| Action                                                                                                    | BOT Response                                                                                                    |
|----------------------------------------------------------------------------------------------------|----------------------------------------------------------------------------------------------------|
| Click on required account from the list of accounts belonging to the Customer ID                                                                                                    | $\mathbf{P}$ OFSLL $\equiv \aleph -$                                                                                                    |
|                                                                                                    | Welcome to OFSLL Bot!!<br>Kindly Enter a Valid Customer Id<br>Monday, May 3, 2021, 05:44:17 PM true                                                                                                    |
|                                                                                                    | 0000001044<br>Monday, May 3, 2021, 05:44:19 PM true                                                                                                    |
|                                                                                                    | Please select an account<br>Monday, May 3, 2021, 05:44:21 PM true                                                                                                    |
|                                                                                                    | MAST0000004                                                                                                    |
|                                                                                                    | kindly Type here 🦪 👲                                                                                                    |
| Click on <b>Account Details</b> to view the Account<br>Summary which consists of the following options:<br>• Today's Payoff Quote<br>• Last 5 Transaction<br>• Insurance Details<br>• Last Billing Details<br>• Number of Terms remaining? | OFSLL EN CONSUMPTION OF SUMPTION OF CONSUMPTION OF CONSUMPTICAL OF CONSUMPTION OF CONSUMPTION OF |
|                                                                                                    | Account Details                                                                                                    |
|                                                                                                    | Payment Details Communication Preference                                                                                                    |
|                                                                                                    | Limit Details                                                                                                    |
|                                                                                                    | Do the process again?                                                                                                    |
|                                                                                                    | Exit                                                                                                    |
|                                                                                                    | Kindly Type here 🦪 🔮                                                                                                    |

| Click on <b>Payment Details</b> and view the following<br>information related to the account:<br>Last 5 Payments<br>Next Payment Date<br>Advance Disbursement Request for \$2000 | ⊕ OFSLL = ∛ -                                                                                                    |
|----------------------------------------------------------------------------------------------------|----------------------------------------------------------------------------------------------------|
|                                                                                                    | Following are the options available for account<br>Monday, May 3, 2021, 05:45:52 PM true                                                                         |
|                                                                                                    | Last 5 Payments                                                                                                    |
|                                                                                                    | Next Payment Date                                                                                                    |
|                                                                                                    | Advance Disbursement Request for<br>\$2000.                                                                                                    |
|                                                                                                    | Need more Help?                                                                                                    |
|                                                                                                    | Exit                                                                                                    |
|                                                                                                    | Kindly Type here                                                                                                    |
| Click on <b>Communication Preferences</b> and view<br>the following options:<br>• Current Preferences<br>• Update Preference<br>• Need more help                                 | Communication Preference                                                                                                    |
|                                                                                                    |                                                                                                    |
|                                                                                                    | Following are the options available for account<br>Monday, May 3, 2021, 05:53:05 PM true                                                                         |
|                                                                                                    | Following are the options available for account<br>Monday, May 3, 2021, 05:53:05 PM true                                                                         |
|                                                                                                    | Following are the options available for account<br>Monday, May 3, 2021, 05:53:05 PM true<br>Current Preferences<br>Update Preferences                            |
|                                                                                                    | Following are the options available for account<br>Monday, May 3, 2021, 05:53:05 PM true<br>Current Preferences<br>Update Preferences<br>Need more Help?         |
|                                                                                                    | Following are the options available for account<br>Monday, May 3, 2021, 05:53:05 PM true<br>Current Preferences<br>Update Preferences<br>Need more Help?<br>Exit |

| Action                                                                                                    | BOT Response                                                                             |
|----------------------------------------------------------------------------------------------------|------------------------------------------------------------------------------------------|
| <ul> <li>Selecting Update preference options allows you to modify the following details by posting appropriate transaction:</li> <li>Update existing Email id</li> <li>Update existing Phone Number</li> </ul> |                                                                                          |
|                                                                                                    | Please select your preference to update<br>Monday, May 3, 2021, 06:06:04 PM true         |
|                                                                                                    | Update existing Email id                                                                 |
|                                                                                                    | Update existing Phone Number                                                             |
|                                                                                                    | Need more Help?                                                                          |
|                                                                                                    | Exit                                                                                     |
|                                                                                                    | Kindly Type here 🦪 Q                                                                     |
| <ul> <li>Click on Limit Details and view the following options:</li> <li>Display current limit details</li> <li>Master Account rolled-up Balances</li> </ul>                                                   | GFSLL<br>Bot                                                                             |
|                                                                                                    | Following are the options available for account<br>Monday, May 3, 2021, 05:54:02 PM true |
|                                                                                                    | Display Current Limit Details                                                            |
|                                                                                                    | Master Account Rolled-up Balances                                                        |
|                                                                                                    | Need more Help?                                                                          |
|                                                                                                    | Exit                                                                                     |
|                                                                                                    | Kindly Type here 🦪 🖉                                                                     |

| Action                                                                                                    | BOT Response                                                                                                    |
|----------------------------------------------------------------------------------------------------|----------------------------------------------------------------------------------------------------|
| Action Click on the OFSLL documentation tree and view the following options: OFSLL release documentation Document Search Product release notes Find by indexed keyword Getting started videos Release Highlights Need more help For detailed information on Documentation Bot Usability, refer to ofsll_docubot_overview_and_ developer_guide document. | BOT Response                                                                                                    |
|                                                                                                    | Getting Started Videos<br>Release Highlights<br>Need more Help/Go Back?                                                                                                    |
| Click <b>Need more help</b><br>You have the option to continue with the same<br>customer id or enter new customer id.                                                                                                    | ♥       ♥       ♥       ♥       ♥       ♥       ♥       ♥       ♥       ♥       ♥       ♥       ♥       ♥       ♥       ♥       ♥       ♥       ♥       ♥       ♥       ♥       ♥       ♥       ♥       ♥       ♥       ♥       ●       ♥       ♥       ●       ♥       ♥       ●       ♥       ●       ♥       ●       ●       ♥       ●       ●       ♥       ●       ●       ●       ♥       ●       ●       ●       ●       ●       ●       ●       ●       ●       ●       ●       ●       ●       ●       ●       ●       ●       ●       ●       ●       ●       ●       ●       ●       ●       ●       ●       ●       ●       ●       ●       ●       ●       ●       ●       ●       ●       ●       ●       ●       ●       ●       ●       ●       ●       ●       ●       ●       ●       ●       ●       ●       ●       ●       ●       ●       ●       ●       ●       ●       ●       ●       ●       ●       ●       ●       ●       ●       ●       ●       ● |
|                                                                                                    | No<br>Yes<br>Monday, May 3, 2021, 05:55:08 PM true                                                                                                    |
|                                                                                                    | Mastoooooo<br>kindly Type here                                                                                                    |

# 2 Developer Guide for BOT Customization

This section of the document intends to help you to set up and configure Oracle Digital Assistant (ODA) **ASK** with the sample OFSLL wrapper. However, the instructions are provided in brief and for any additional information, contact Oracle Financial Services Lending and Leasing Product Engineering team.

#### Note:

Currently this framework supports basic authentication provided by OFSLL REST service. OAUTH authentication is not supported. Additionally, OBDX (Oracle Banking Digital Experience) can be integrated for user authentication purpose. For more information, refer to documentation at https://docs.oracle.com/cd/E97825\_01/webhelp/Content/obdx/core/authentn/authntctn.htm

This topic consists of the following sections:

- Pre-requisites
- OFSLL Wrapper customization
- ODA Dialog Flow Development
- Deploying war file on WebLogic Server
- Web application UI for Accessing BOT
- App configuration for enabling chatbot
- BOT Configuration

# 2.1 Pre-requisites

Following are the mandatory pre-requisites:

- OFSLL being a back-office system with limited capability, the following external components are to be integrated in a single framework:
  - ODA or Oracle Digital Assistant is a platform that allows to create and deploy digital assistants, which are AI-driven interfaces that help users accomplish a variety of tasks in natural language conversations.
  - OBDX or Oracle Banking Digital Experience as a Application Launching portal and for multi-factor authentication.
     --or--
  - Any 3rd party web application or customer self-service portal or lenders/financial services website to launch OFSLL BOT. In this case user authentication related integration needs to be handled as part of the implementation activity.
- Users need to have a capability to develop customized workflows using ODA development framework. A brief introduction is explained in ODA Dialog Flow Development section.

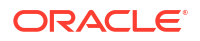

- User need to have a good understanding of OFSLL REST services and should be able to customize it accordingly.
- User needs to be well versed with OFSLL wrapper customization as explained in OFSLL Wrapper customization section.

# 2.2 OFSLL Wrapper customization

#### Note:

Note: From the current release onwards, no additional jar file needs to be added since Maven - Pom.xml based model has been implemented.

Follow the below steps for OFSLL wrapper customization:

1. Import project into eclipse and modify channel. Properties to update below properties.

```
ofsll.baseURL = <OFSLL REST service base URL
<http://<host>:<port>/OfsllRestWS/service/api/resources>>
ofsll.username = <OFSLL username>
ofsll.password = <OFSLL pass>
ofsll.suffix = htm
ofsll.otmHttpUrl=https://docs.oracle.com/cd/
ofsll.fIndex=/findex.htm
ofsll.index=index.htm
ofsll.video=/videos.htm
ofsll.ofsllReleaseNotes=/pdf/refdocs/ofsll release notes.pdf
ofsll.ofsllReleaseDoc=https://docs.oracle.com/en/industries/financial-
services/financial-lending-leasing/index.html
ofsll.splitSeperator==
ofsll.maxHitsResults=<max number of results returned>
ofsll.indexDir = <Release index directory path of server >
ofsll.releaseVersionUrl= <Release Part number>
ofsll.releaseNo=<Release No>
ofsll.releaseHighlights=/pdf/refdocs/release highlights.htm
```

- 2. To add any new service modify com.ofss.ofsll.chatbot.restclient.ChatRestClient.java file.
  - Inside ChatRestClient Class add a new method with required actions
  - Add supporting JAXB files
  - Use the available supporting methods -- readInputStream,setChatBotResponse, createConnection, stringToJaxb etc.

Example for document search functionality is indicated below:

```
@Consumes(MediaType.APPLICATION_JSON)
    @Produces(MediaType.APPLICATION_JSON)
    @POST
    @Path("/lucenesearch")
    public Response lucenesearch(ODARequestDTO ibcsRequest) throws
IOException {
    final IChatbotAssembler chatbotAssembler =
ChatbotAssemblerFactory.getInstance().getChatbotAssembler("ODA");
```

```
final HashMap < String,</pre>
    Object > map = (HashMap < String, Object > )
ibcsRequest.getProperties();
    String searchQuery = "";
    Properties prop = new Properties();
    try (InputStream propertiesFile =
this.getClass().getClassLoader().getResourceAsStream("channel.properties"))
prop.load(propertiesFile);
    }
    if (map != null && map.containsKey("query")) {
    searchQuery = (String) map.get("query");
    ResponseDTO ibcsResponse = null;
    try {
    ChatbotResponseDTO chatbotResponse = new ChatbotResponseDTO();
    String indexDirPath = prop.getProperty("ofsll.indexDir")
+prop.getProperty("ofsll.releaseNo");
    String releaseVersionUrl = prop.getProperty("ofsll.releaseVersionUrl");
    String urlPrefix = prop.getProperty("ofsll.otmHttpUrl");
    String splitSeperator = prop.getProperty("ofsll.splitSeperator");
    String releaseNo = prop.getProperty("ofsll.releaseNo");
    String urlPrefixPath = urlPrefix + releaseVersionUrl;
    String findexPath = prop.getProperty("ofsll.fIndex");
    String indexPath = prop.getProperty("ofsll.index");
    String videoPath = prop.getProperty("ofsll.video");
    String ofsllReleaseNotesPath =
prop.getProperty("ofsll.ofsllReleaseNotes");
    String ofsllReleaseDocPath = prop.getProperty("ofsll.ofsllReleaseDoc");
    Integer maxHitsResults =
Integer.parseInt(prop.getProperty("ofsll.maxHitsResults"));
    File fileIndexDirPath = new File(indexDirPath);
    LuceneSearchHighlighter luceneSearchHighlighter = new
LuceneSearchHighlighter();
    List<String> fileList = new ArrayList <> ();
    if ((searchQuery.toLowerCase().trim().contains("#ofsll release
document")) ||
(searchQuery.toLowerCase().trim().contains("navigate to index page")) ||
(searchQuery.toLowerCase().trim().contains("#video gallery")) ||
(searchQuery.toLowerCase().trim().contains("#ofsll release notes")) ||
(searchQuery.toLowerCase().trim().contains("#index page"))) {
    if ((searchQuery.toLowerCase().trim().contains("#ofsll release
document"))) {
    releaseNo="All Release Version";
    fileList.add(searchQuery + splitSeperator + ofsllReleaseDocPath +
splitSeperator+searchQuery+ splitSeperator+releaseNo);
    }
    if ((searchQuery.toLowerCase().trim().contains("navigate to index
page"))) {
    fileList.add(searchQuery + splitSeperator + urlPrefixPath + findexPath
+ splitSeperator+searchQuery+ splitSeperator+releaseNo);
    }
    if ((searchQuery.toLowerCase().trim().contains("#index page"))) {
    searchQuery = indexPath;
    fileList = luceneSearchHighlighter.searchsinglepage(fileIndexDirPath,
searchQuery, maxHitsResults, splitSeperator);
```

```
if ((searchQuery.toLowerCase().trim().contains("#video gallery"))) {
    fileList.add(searchQuery + splitSeperator + urlPrefixPath + videoPath
+ splitSeperator+searchQuery+ splitSeperator+releaseNo);
    }
    if ((searchQuery.toLowerCase().trim().contains("#ofsll release
notes"))) {
    fileList.add(searchQuery + splitSeperator + urlPrefixPath +
ofsllReleaseNotesPath + splitSeperator+searchQuery+
splitSeperator+releaseNo);
    }
    } else {
    searchOuery = searchOuery.replaceAll("#", "");
    fileList = luceneSearchHighlighter.search(fileIndexDirPath,
searchQuery, maxHitsResults, splitSeperator);
    String serviceOutputForChatBot = "";
    for (String obj: fileList) {
    if (serviceOutputForChatBot == "") {
    serviceOutputForChatBot = obj.replace("\\", "/");
    } else {
    serviceOutputForChatBot = serviceOutputForChatBot + "\n---\n" +
obj.replace("\\", "/");
    }
    }
    if (fileList.isEmpty()) {
    String errorOutputForChatBot = "Search is not found for : " +
searchQuery;
    setChatBotResponse("failure", errorOutputForChatBot, chatbotResponse,
"response", "request");
    } else {
    List < String > srhchoices = new ArrayList < >();
    for (String obj: fileList) {
    srhchoices.add(obj.replace("\\", "/"));
    }
    setChatBotResponse("success", srhchoices, chatbotResponse, "acc_srh",
"acc srh");
    ibcsResponse = chatbotAssembler.fromChatbotResponseDTO((RequestDTO))
ibcsRequest, chatbotResponse);
    } catch(Exception e) {
    LOGGER.log(Level.SEVERE, e.getMessage());
    }
    return Response.status(Response.Status.OK).entity((Object)
this.buildResponse((Object) ibcsResponse)).build();
```

#### Example for lastbillingdetails Service -- This uses Account Details Service

```
@Consumes(MediaType.APPLICATION_JSON)@Produces(MediaType.APPLICATION_JSON)@
POST@Path("/lastbillingdetails")
public Response lastbillingDetails(ODARequestDTO ibcsRequest) {
final IChatbotAssembler chatbotAssembler =
ChatbotAssemblerFactory.getInstance().getChatbotAssembler("ODA");
final HashMap < String,</pre>
```

```
Object > map = (HashMap < String, Object > ) ibcsRequest.getProperties();
String accountNumber = "";
if (map != null && map.containsKey("acc nbr")) {
accountNumber = (String) map.get("acc nbr");
}
ResponseDTO ibcsResponse = null;
try {
ChatbotResponseDTO chatbotResponse = new ChatbotResponseDTO();
String requestURL = "/servicing/account/" + accountNumber + "?
displayassociateaccounts=N";
HttpURLConnection conn = createConnection("GET", requestURL, "");
if (conn.getResponseCode() != 200 && conn.getResponseCode() != 201 &&
conn.getResponseCode() != 202) {
String errorOutput = readInputStream(conn, "error");
AccountDetailResponseType accountsDetails =
stringToJaxb(AccountDetailResponseType.class, errorOutput);
String errorOutputForChatBot = "\nBilling Details: \n " +
accountsDetails.getResult().getStatus().toString() + "\n" +
accountsDetails.getResult().getStatusDetails();
setChatBotResponse("failure", errorOutputForChatBot, chatbotResponse,
"response", "request");
} else {
String serviceOutput = readInputStream(conn, "input");
AccountDetailResponseType accountsDetails =
stringToJaxb(AccountDetailResponseType.class, serviceOutput);
String serviceOutputForChatBot = "\nBilling Details: " + "\n Generation
Date: " +
dateFormater(accountsDetails.getAccountDetailSummary().get(0).getStatementD
etails().get(0).getGenerationDate()) + "\n Closing Date: " +
dateFormater(accountsDetails.getAccountDetailSummary().get(0).getStatementD
etails().get(0).getClosingDate()) + "\n Due Date: " +
dateFormater(accountsDetails.getAccountDetailSummary().get(0).getStatementD
etails().get(0).getDueDate()) + "\n Current Due Amount: " +
accountsDetails.getAccountDetailSummary().get(0).getStatementDetails().get(
0).getCurrentDueAmount();
setChatBotResponse("success", serviceOutputForChatBot, chatbotResponse,
"response", "request");
ibcsResponse = chatbotAssembler.fromChatbotResponseDTO((RequestDTO))
ibcsRequest, chatbotResponse);
} catch(Exception e) {
LOGGER.log(Level.SEVERE, "Error: ", e);
}
return Response.status(Response.Status.OK).entity((Object)
this.buildResponse((Object) ibcsResponse)).build();
```

- 3. Export project as war (OracleFSLLChatBot.war) file.
- Deploy <WL\_Home>/wlserver/common/deployable-libraries/jax-rs-2.0.war as Library on weblogic.
- 5. Deploy generated WAR (OracleFSLLChatBot.war) in step 3 onto weblogic server.
- 6. Note down base service URL that is required while publishing in ODA.

Example: http://<host>:<port>/ofsll/v1/fulfillment

# 2.3 ODA – Dialog Flow Development

Each menu option displayed in BOT are configured as an **Intent** which is configured to perform a specific function or otherwise call a REST service in OFSLL.

In-order to achieve a sequence of menu options, dialog flow development is required to be performed in ODA Oracle Digital Assistant. Following is a quick overview of steps involved:

- Login
- Creating Skill / Digital Assistant
- Defining Entity
- Adding Intents
- Updating Bot flow using Yaml
- Adding OFSLL REST service
- Configuring Channel for Publishing
- Publishing

It is recommended to refer to ODA documentation for detailed information - https:// docs.oracle.com/en/cloud/paas/digital-assistant/index.html

In the ODA - dialog flow development, you can either create new or import the given sample available in path –

```
<release.zip>\LL\release\14 x 0 0 0\ws as\ChatBot\transaction-bot
```

The sequence of flow in creating a sample BOT in ODA is indicated below with illustration:

1. Login to ODA UI

#### Figure 2-1 ODA UI - Login page

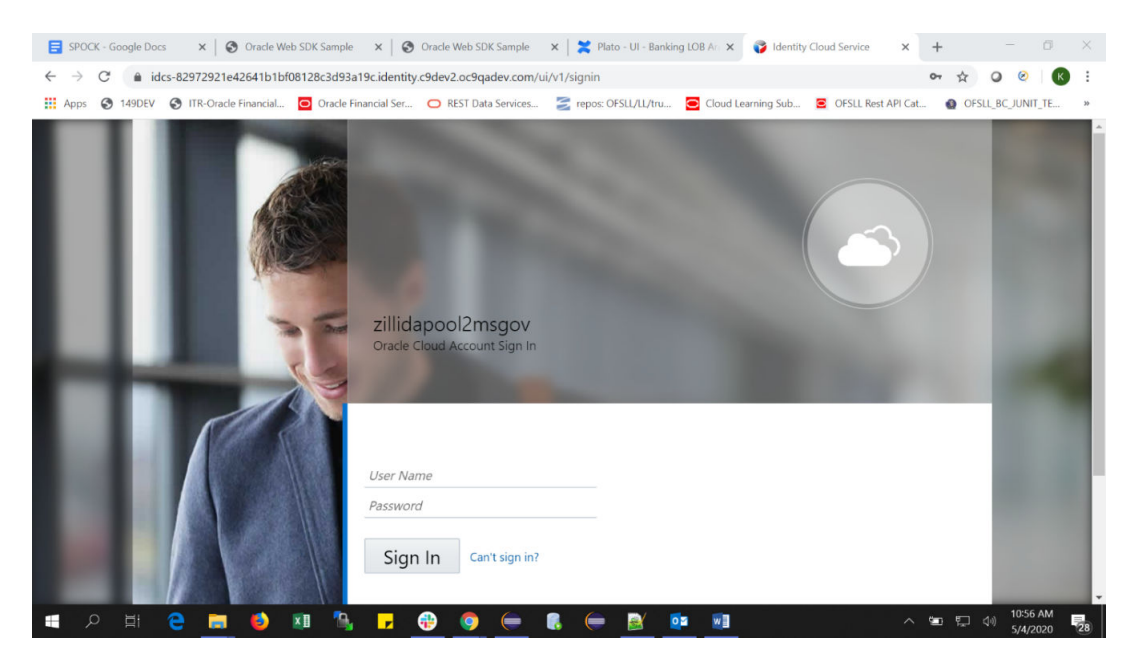

2. Go to Home

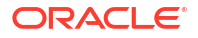

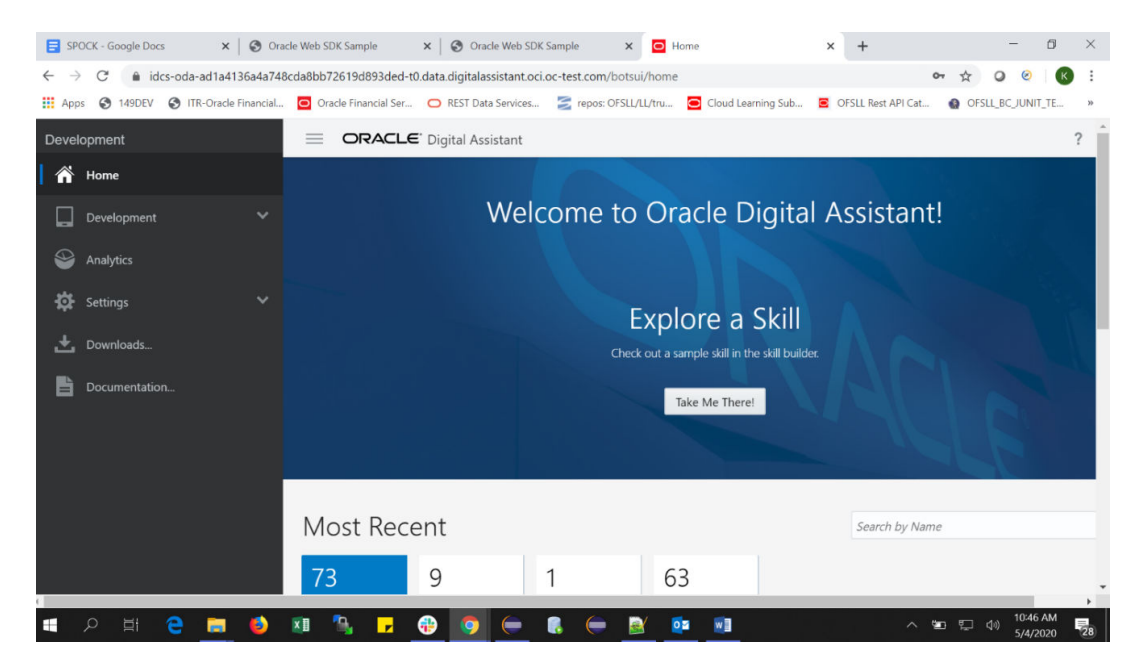

#### Figure 2-2 ODA UI - Home

3. Create Skill/Digital Assistant.

#### Figure 2-3 Skill Assistant

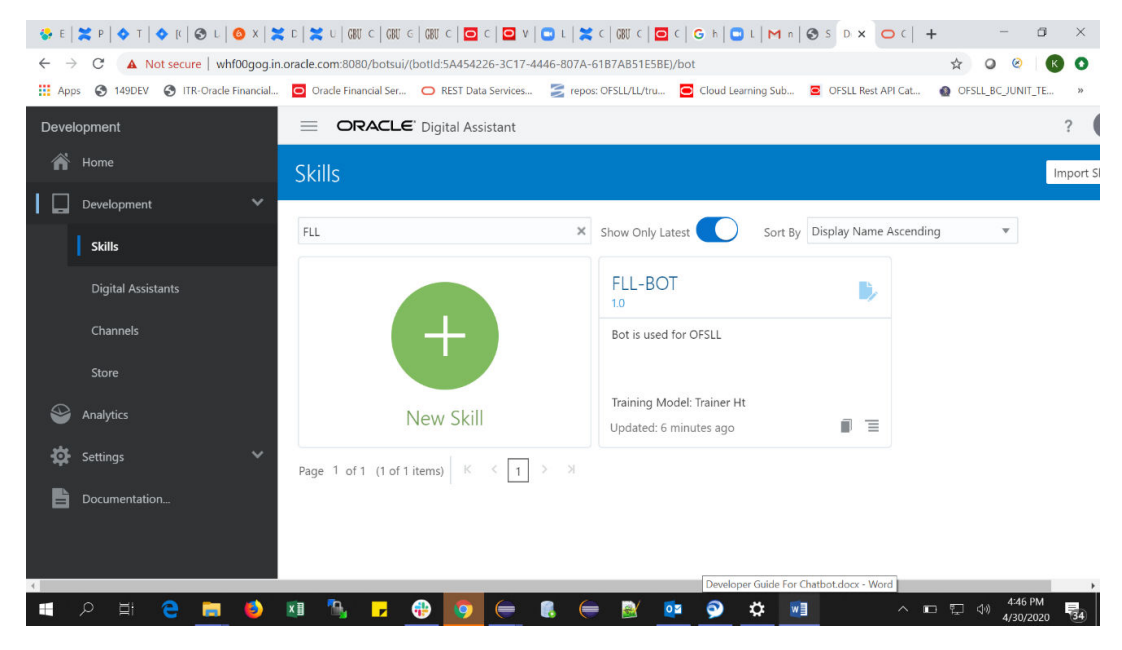

4. Add Entities

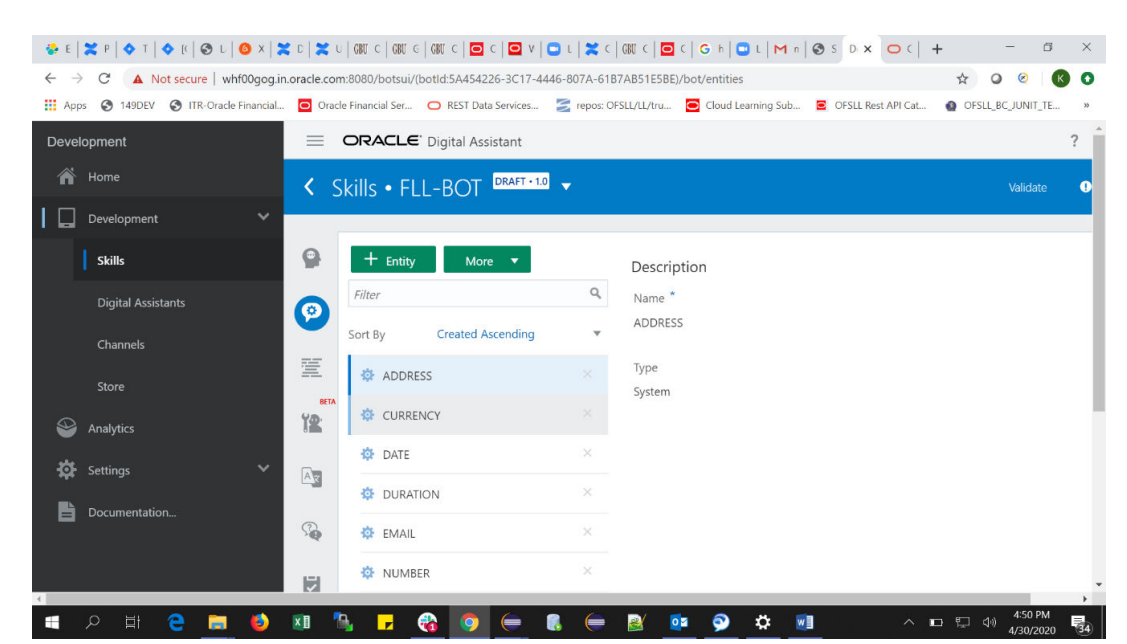

#### Figure 2-4 Add Entities

 Add Intents. This involves defining Activity, Available option, Next level, Breakpoint, intermediate steps.

Figure 2-5 Add Intents

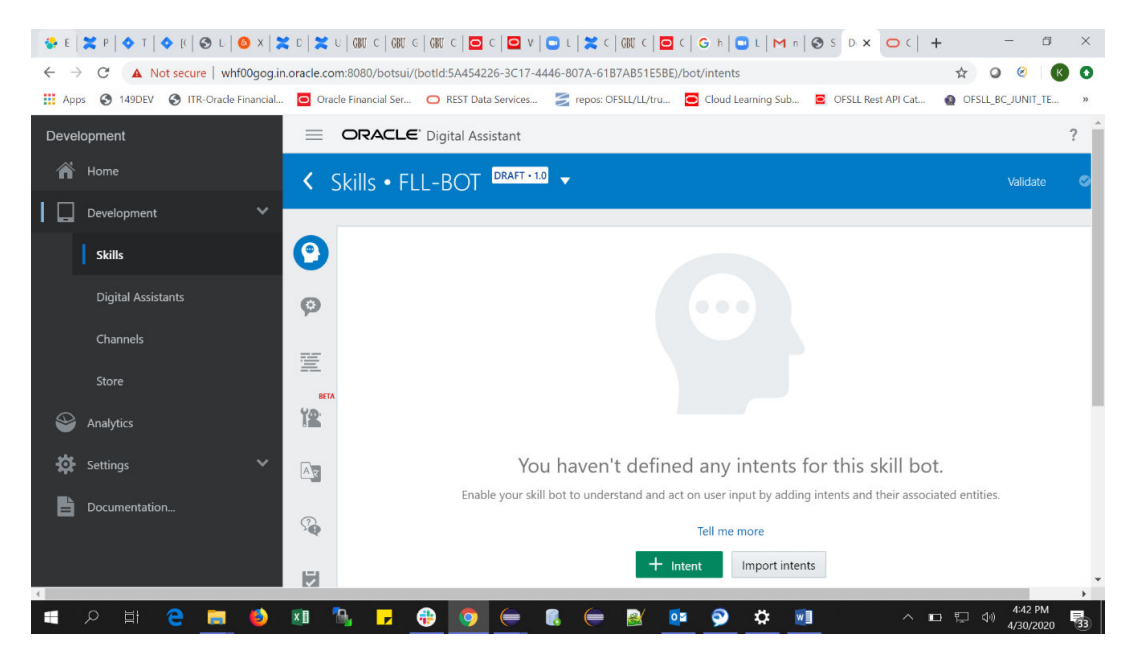

6. Add Bot flow using Yaml

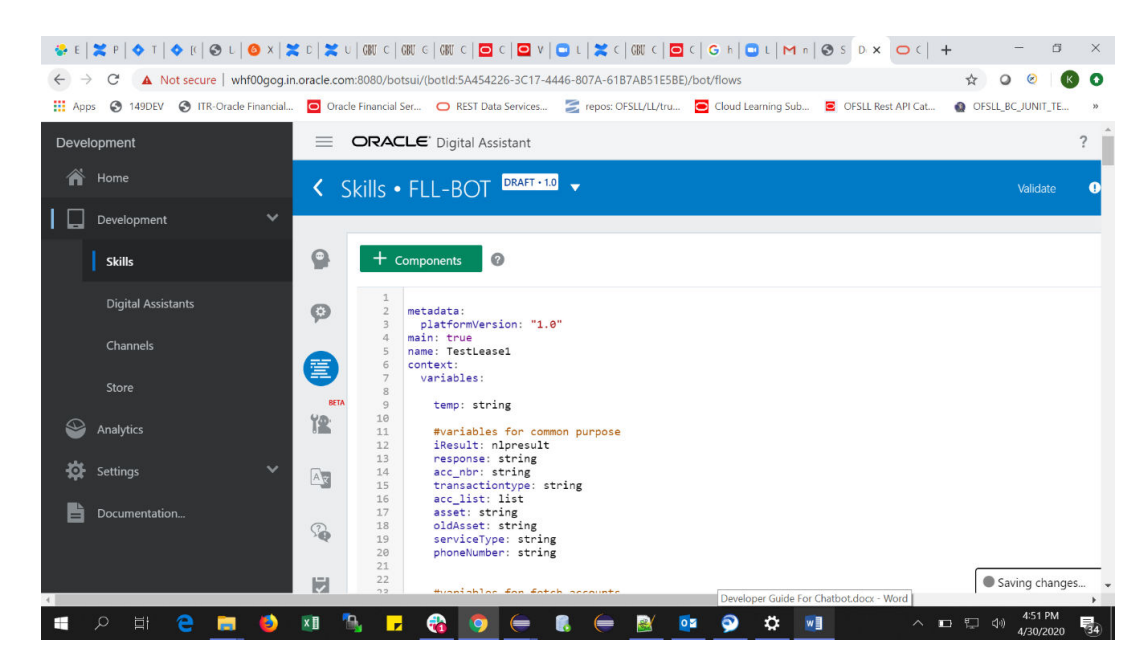

#### Figure 2-6 Add Bot flow

7. Add OFSLL REST Service

#### Figure 2-7 OFSLL REST Service

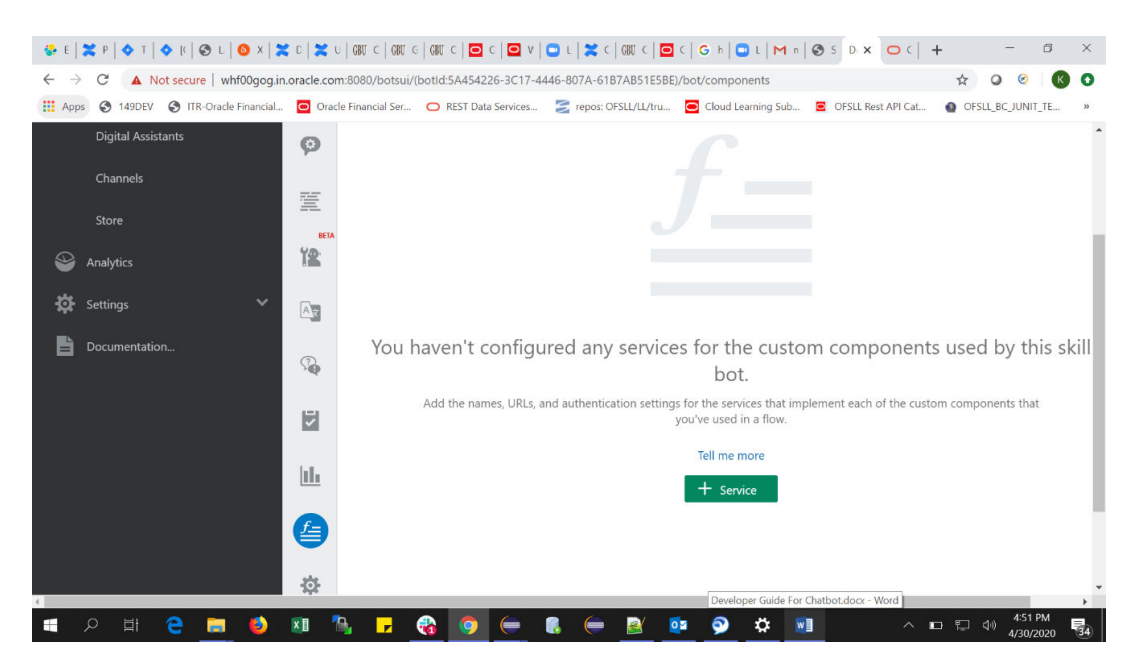

| ORACLE <sup>®</sup> Digital Assistant - Versio                                                                  | n 20.09                                        |                                                            | sendmail-test-discard@oracle.com |
|----------------------------------------------------------------------------------------------------|------------------------------------------------|------------------------------------------------------------|----------------------------------|
|                                                                                                    |                                                |                                                            | 💥 🕨 Validate 🛛 1                 |
| Custom Webview                                                                                                  |                                                |                                                            |                                  |
| + Service                                                                                                    | Service Enabled                                |                                                            | Reload Delete                    |
| Filter                                                                                                    | * Name                                         | Operations                                                 |                                  |
| Operations                                                                                                    | Description                                    | Operations                                                 |                                  |
| accountsummary                                                                                                  | Ø Status                                       | ✓ Ready                                                    |                                  |
| advancedisbursement                                                                                             | Platform Version                               | 1.0                                                        |                                  |
| O currentpreferences                                                                                            | · · · · · · · · · · · · · · · · · · ·          | 1444 - 11                                                  |                                  |
| currentrateofinterest                                                                                           | * Liser Name                                   | http://~server name>. <port #="">/oisi/v1//uniiment</port> |                                  |
| displaycurrentlimitdetails                                                                                      | Password                                       |                                                            | Reset                            |
| fetchaccounts                                                                                                   | ✓ Optional HTTP Headers Ø                      |                                                            |                                  |
| insurancedetails                                                                                                | You can include HTTP headers here, if needed b | y your hosting service.                                    |                                  |
| Iastbillingdetails                                                                                              |                                                |                                                            | Add HTTP Header                  |
| The second second second second second second second second second second second second second second second se |                                                | You don't have any HTTP headers                            |                                  |

Figure 2-8 REST Service

- 8. Add Channel. This indicates where it has to be published and in this sample application, only web channel is supported.
- 9. Enter the published URL as generated in step 2.6

| Apps 🚯 149DEV 🚷 ITR-Oracle Fin | nancial O Oracle Financial Ser O REST Dat | ta Services 💈 ri | epos: OFSLL/LL/tru 🧧 Cle | oud Learning Sub 😑 OFSLL Rest API Cat 👩 OF          | SLL_BC_JUNIT_TE |
|--------------------------------|-------------------------------------------|------------------|--------------------------|-----------------------------------------------------|-----------------|
| evelopment                     |                                           | sistant          |                          |                                                     | î               |
| A Home                         | Channels                                  |                  |                          |                                                     |                 |
| Development                    | ~                                         |                  |                          |                                                     |                 |
| Skills                         | Users Agent Integrations                  | DA as Agent      | Applications Syste       | em                                                  |                 |
| Digital Assistants             | + Channel                                 |                  | Route To                 | Select skill or digital assistant to route messages | ; to            |
| Channels                       | Filter                                    | Q                | Channel Enabled          |                                                     | Reset Ses       |
|                                | fictitious_fb                             | ×                | * Name                   | Channel name                                        |                 |
| Store                          | iOS_for_ClinicalOne                       | ×                | Description              | Optional short description for this channel         |                 |
| Analytics                      | OFSLL                                     | ×                |                          |                                                     |                 |
| 🕻 Settings                     |                                           | ×                | Channel Type             | Facebook Messenger                                  |                 |
| Downloads                      | Utsii_svn                                 | ~                | * Page Access Token      | Copy from the Facebook app and paste it here        |                 |
|                                | Opera_oracle_web                          | ×                |                          |                                                     |                 |
| Bocumentation                  |                                           |                  |                          |                                                     |                 |

#### Figure 2-9 Channels

- **10.** After completion of Skill, publish. On publishing, the draft is converted to final non-editable version and only final published version is accessible in bot.
- Additional security layer is available to allow chatbot to work for specific registered domains. To do so, select the channel, navigate to Allowed Domains and add the domain name in the field. For example, adding \*in.company1.com\* allows chatbot to work only from company1 domain.
- 12. There is also an option to define the session time-out for chatbot which by default is set to maximum of 1440 minutes. You can enter the required time in minutes.

#### Note:

The **ofsll-transaction-bot** is the sample ODA FLL application designed for the demo purpose. The same can be imported in any ODA environment tested, modified for new features.

# 2.4 Deploying war file on WebLogic Server

Before you begin, ensure to use the war file for deployment of OFSLL BOT available in the path - release <14\_x.0.0.>\ws\_as\ChatBot\OracleFSLLChatBot.war.

1. Login to Web Logic application server enterprise manager (e.g.:http://hostname:port/em).

For example, http://host01.example.com:8001/console

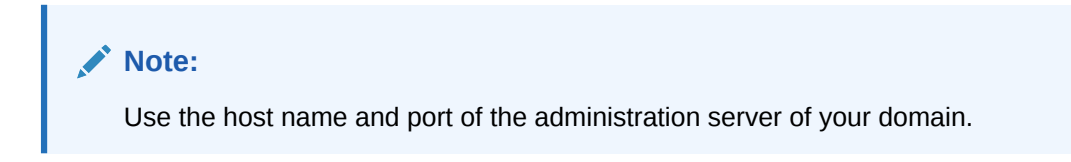

Figure 2-10 Web Logic application server - Login

|                                  | Welcome                    |
|----------------------------------|----------------------------|
| Log in to work with<br>Username: | the WebLogic Server domain |
| Password:                        | Login                      |

- 2. Enter valid login credentials.
- 3. Deploying an application is a change to the domain's configuration, so it must first be locked. In the Change Center. Click Lock & Edit.

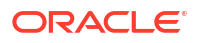

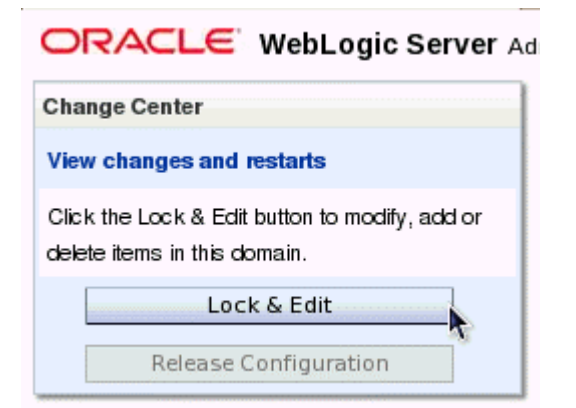

Figure 2-11 WebLogic Server - Change center

4. Under Domain Structure, click **Deployments**.

| Change Center<br>View changes and restarts<br>No pending changes exist. Click the Release<br>Configuration button to allow others to edit the<br>domain. |
|----------------------------------------------------------------------------------------------------|
| View changes and restarts No pending changes exist. Click the Release Configuration button to allow others to edit the domain. Lock & Edit               |
| No pending changes exist. Click the Release<br>Configuration button to allow others to edit the<br>domain.                                               |
| Lock & Edit                                                                                                    |
|                                                                                                    |
| Release Configuration                                                                                                    |

Figure 2-12 Deployments

5. On the right, under Deployments, click **Install**.

#### Figure 2-13 Install

| Deployments    |        |                  |               |                                    |
|----------------|--------|------------------|---------------|------------------------------------|
| Install Update | Delete | Start ∨          | Stop ~ S      | howing 0 to 0 of 0 Previous   Next |
| Name 🖚         | State  | Health           | Туре          | Deployment Order                   |
|                |        | There are no ite | ms to display |                                    |

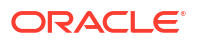

- 6. Find the Current Location field. Use the links to browse to the location in which you placed the downloaded OracleFSLLChatBot.war file.
- 7. The .war file is available in the path -

 $\label{eq:release} $$ release <14_x.0.0.0 \ ws_as \ to racleFSLLChatBot.war. Select the .war file from the given path and click the radio button next to it. Using the links and the radio button, the console auto populates the Path fields. Alternatively, you can type in the path and file name in the Path field yourself. Click Next.$ 

#### Figure 2-14 Install Application Assistant 1

| Back Next Finish Canc                                                                                        | a                                                                                                    |
|----------------------------------------------------------------------------------------------------|----------------------------------------------------------------------------------------------------|
| Locate deployment to install a<br>Select the file path that represent<br>Note: Only valid file paths are dis | —<br>nd prepare for deployment<br>she application root directory, archive file, exploded archive directory, or application module descriptor that you want to install. You can also enter the path of the application directory or file in the Path field<br>pared below. If you cannot find your deployment files, upload your file(s) and/or confirm that your application contains the required deployment descriptors. |
| Path:<br>Recently Used Paths:<br>Current Location:                                                           |                                                                                                    |
| 💿 🗟 ofsilbot.war                                                                                             |                                                                                                    |
| Back Next Finish Canc                                                                                        |                                                                                                    |

8. Ensure that Install this deployment as an application option is selected. Click Next.

| nstall Ap            | oplication Assistant                                                                                                    |
|----------------------|----------------------------------------------------------------------------------------------------|
| Back                 | Next Finish Cancel                                                                                                    |
| Choos                | e targeting style                                                                                                    |
| Target<br>severa     | s are the servers, clusters, and virtual hosts on which this deployment will run. There are<br>Il ways you can target an application.                                   |
| ) Inst               | all this deployment as an application                                                                                                    |
| The app<br>usage.    | dication and its components will be targeted to the same locations. This is the most common                                                                             |
| () Inst              | all this deployment as a library                                                                                                    |
| Applicat<br>be avail | ion libraries are deployments that are available for other deployments to share. Libraries should<br>able on all of the targets running their referencing applications. |
| Back                 | Next Finish Cancel                                                                                                    |
|                      |                                                                                                    |

Figure 2-15 Install Application Assistant 2

9. In the below window, click Next.

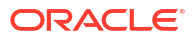

| stall Applicati                 | on Assistant                    |                 |               |              |              |                    |
|---------------------------------|---------------------------------|-----------------|---------------|--------------|--------------|--------------------|
| Back Nex                        | Finish                          | Cancel          |               |              |              |                    |
| Select deploy                   | ment targets                    |                 |               |              |              |                    |
| Select the sen<br>deployment ta | ers and/or clus<br>gets later). | ters to which y | ou want to de | eploy this a | opplication. | (You can reconfigu |
| Available tame                  |                                 |                 |               |              |              |                    |
| wanabie targe                   | is for benefits                 | :               |               |              |              |                    |
| Available targe                 | is for benefits                 | :               |               |              |              | _                  |
| Servers                         | is for benefits                 | :               |               |              |              |                    |
| Servers                         | er                              | :               |               |              |              | _                  |
| Servers AdminServers            | er                              |                 |               |              |              |                    |
| Servers AdminSer dizzy1 dizzy2  | er                              |                 |               |              |              |                    |

Figure 2-16 Install Application Assistant 3

10. Retain the default values and click Next.

|                                                                                  | ication Assistant                                                                                                    |
|----------------------------------------------------------------------------------|----------------------------------------------------------------------------------------------------|
| Back                                                                             | Next Finish Cancel                                                                                                    |
| Optiona                                                                          | Settings                                                                                                    |
| You can                                                                          | nodify these settings or accept the defaults                                                                                                    |
| Genera                                                                           |                                                                                                    |
| What do y                                                                        | ou want to name this deployment?                                                                                                    |
| lame:                                                                            |                                                                                                    |
| Security                                                                         |                                                                                                    |
| What secu                                                                        | rity model do you want to use with this application?                                                                                                    |
| DD Or                                                                            | ly: Use only roles and policies that are defined in the deployment descriptors.                                                                                                    |
| ~                                                                                |                                                                                                    |
| Custo                                                                            | m Roles: Use roles that are defined in the Administration Console; use policies                                                                                                    |
| O Custo<br>hat are d                                                             | m Roles: Use roles that are defined in the Administration Console; use policies<br>efined in the deployment descriptor.                                                                                                    |
| <ul> <li>Custo</li> <li>hat are d</li> <li>Custo</li> </ul>                      | m Roles: Use roles that are defined in the Administration Console; use policies<br>efined in the deployment descriptor.<br>m Roles and Policies: Use only roles and policies that are defined in the                                                                                                    |
| Custo<br>hat are d<br>Custo<br>dministr                                          | m Roles: Use roles that are defined in the Administration Console; use policies<br>efined in the deployment descriptor.<br>m Roles and Policies: Use only roles and policies that are defined in the<br>ation Console.                                                                                                    |
| <ul> <li>Custo</li> <li>Custo</li> <li>Advar</li> </ul>                          | m Roles: Use roles that are defined in the Administration Console; use policies<br>efined in the deployment descriptor.<br>m Roles and Policies: Use only roles and policies that are defined in the<br>ation Console.<br>ced: Use a custom model that you have configured on the realm's configuration                                                            |
| Custo<br>hat are d<br>Custo<br>Administr<br>Advan<br>xage.                       | m Roles: Use roles that are defined in the Administration Console; use policies<br>efined in the deployment descriptor.<br>m Roles and Policies: Use only roles and policies that are defined in the<br>ation Console.<br>ced: Use a custom model that you have configured on the realm's configuration                                                            |
| Custo<br>chat are d<br>Custo<br>dministr<br>Advan<br>xage.<br>Source             | m Roles: Use roles that are defined in the Administration Console; use policies<br>efined in the deployment descriptor.<br>m Roles and Policies: Use only roles and policies that are defined in the<br>ation Console.<br>ced: Use a custom model that you have configured on the realm's configuration<br>accessibility                                           |
| Custo<br>hat are d<br>Custo<br>dministr<br>Advan<br>xage.<br>Source<br>low shoul | m Roles: Use roles that are defined in the Administration Console; use policies<br>efined in the deployment descriptor.<br>m Roles and Policies: Use only roles and policies that are defined in the<br>ation Console.<br>ced: Use a custom model that you have configured on the realm's configuration<br>accessibility<br>d the source files be made accessible? |

Figure 2-17 Install Application Assistant 4

11. In the below window, select the option **No**, I will review the configuration later and click **Finish**.

Figure 2-18 Install Application Assistant 5

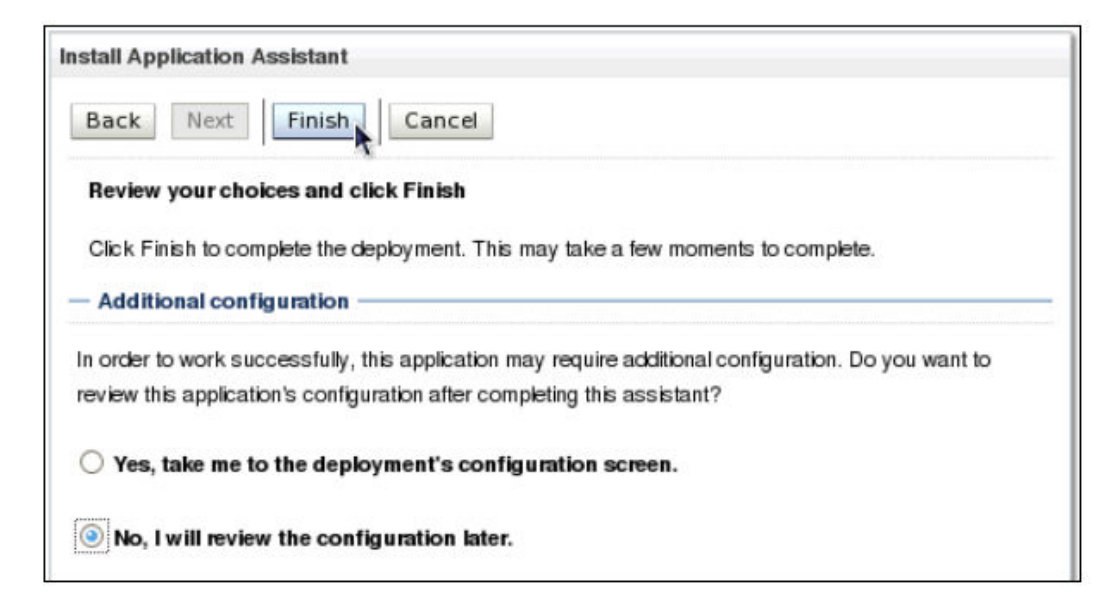

Once done view the messages indicating that the deployment was installed, but changes must be activated. In addition, notice the benefits application listed in the Deployments table.

| <ul> <li>The c</li> <li>You n</li> <li>system.</li> </ul> | leployment ha<br>nust also activ                               | s been succes<br>rate the pendin | ssfully installed<br>ng changes to | d.<br>commit this, a                          | and other                       | updates, to t                                  | he active                                     |
|-----------------------------------------------------------|----------------------------------------------------------------|----------------------------------|------------------------------------|-----------------------------------------------|---------------------------------|------------------------------------------------|-----------------------------------------------|
| ummary (                                                  | of Deployme                                                    | nts                              |                                    |                                               |                                 |                                                |                                               |
| Control                                                   | Monitoring                                                     |                                  |                                    |                                               |                                 |                                                |                                               |
| CONTOR                                                    | on this page.                                                  |                                  |                                    |                                               |                                 |                                                |                                               |
| To insta<br>button.<br>Custom<br>Deployn                  | ll a new applic<br>lize this table<br>nents                    | ation or modul                   | le for deploym                     | ent to targets                                | in this do                      | main, click th                                 | e Install                                     |
| To insta<br>button.<br>Custom<br>Deployn                  | II a new applic<br>nize this table<br>nents                    | ation or modul                   | le for deploym                     | ent to targets                                | in this do                      | main, click th<br>1 to 1 of 1 P                | e Install<br>Previous   Next                  |
| To insta<br>button.<br>Custom<br>Deployn<br>Install       | ll a new applic<br>nize this table<br>nents<br>Update<br>nme 🏟 | ation or modul                   | le for deploym                     | Stop ~<br>State                               | in this do<br>Showing<br>Health | main, click th<br>1 to 1 of 1 P<br><b>Type</b> | revious   Next<br>Deployment<br>Order         |
| To insta<br>button.<br>Custom<br>Deployn<br>Install       | ll a new applic<br>nize this table<br>nents<br>Update<br>nee 🍣 | ation or modul                   | le for deploym                     | Stop ~<br>State<br>distribute<br>Initializing | in this do<br>Showing<br>Health | 1 to 1 of 1 P<br>Type<br>Web<br>Application    | Previous   Next<br>Deployment<br>Order<br>100 |

#### Figure 2-19 Installed Deployment - message

**12.** In the Change Center, click the **Activate Changes** button.

Figure 2-20 Activate Changes

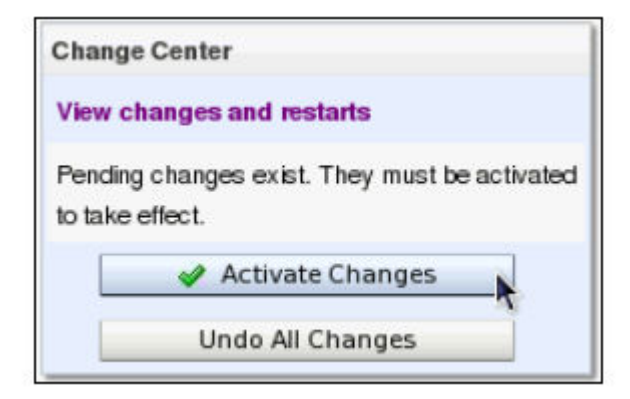

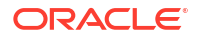

Notice the message indicating that the changes have been activated. In addition, notice the benefits application listed in the Deployments table is now in the **Prepared** state.

| ummary                                                   | of Deployme                                                                                  | nts                                                                  |                                                                         |                                                                       |                                                   |                                                                 |                                                   |
|----------------------------------------------------------|----------------------------------------------------------------------------------------------|----------------------------------------------------------------------|-------------------------------------------------------------------------|-----------------------------------------------------------------------|---------------------------------------------------|-----------------------------------------------------------------|---------------------------------------------------|
| Control                                                  | Monitoring                                                                                   |                                                                      |                                                                         |                                                                       |                                                   |                                                                 |                                                   |
| This pag<br>been ins<br>(redepto<br>controls<br>To insta | e displays a li<br>stalled to this d<br>iyed), or delete<br>on this page.<br>Il a new applic | st of Java EE<br>omain. Installe<br>ad from the do<br>ation or modul | applications a<br>ed applications<br>omain by first :<br>le for deploym | and stand-alon<br>s and modules<br>selecting the a<br>nent to targets | e applica<br>can be s<br>pplication<br>in this do | tion modules<br>tarted, stopp<br>name and us<br>main, click the | that have<br>ed, updated<br>sing the<br>e Install |
| Custon<br>Deployn                                        | nize this table<br>ments                                                                     | •                                                                    |                                                                         |                                                                       |                                                   |                                                                 |                                                   |
| Deployn                                                  | nize this table<br>ments                                                                     | Delete                                                               | Start ~                                                                 | Stop ~                                                                | Showing                                           | to 1 of 1 P                                                     | revious   Nex                                     |
| Custon<br>Deployn                                        | nize this table<br>ments<br>Update                                                           | Delete                                                               | Start ~                                                                 | Stop ~<br>State                                                       | Showing Health                                    | Type                                                            | revious   Nex<br>Deployment<br>Order              |

Figure 2-21 Deployments - changes activated

**13.** Select the checkbox against the left of the benefits application in the Deployments table. In the Start drop-down list, select **Servicing all requests** option.

Figure 2-22 Checkbox - Servicing all requests

| Install Update D | elete Start ~ | Stop 🗸                 | Showing 1  | 1 to 1 of 1 P      | revious   Nex |  |  |  |
|------------------|---------------|------------------------|------------|--------------------|---------------|--|--|--|
| _                | Servicing al  | Servicing all requests |            |                    |               |  |  |  |
| Name 🖚           | Servicing or  | nly administra         | ation requ | ests               | Order         |  |  |  |
|                  |               | Prepared               | 🖋 ок       | Web<br>Application | 100           |  |  |  |

14. Click Yes to continue.

#### Figure 2-23 Start Application Assistant

| Yes No<br>Start Deployments                                                                          |     |
|----------------------------------------------------------------------------------------------------|-----|
| Start Deployments                                                                                    |     |
|                                                                                                    |     |
| You have selected the following deployments to be started. Click 'Yes' to continue, or 'No' to cance | el. |
| •                                                                                                    |     |
| Yes No                                                                                               |     |

**15.** A message is displayed indicating a start request was sent. Subsequently Notice that the state of application is '**Active**' indicating that the application is accessible.

#### Figure 2-24 Deployments - start request sent message

| ummary               | of Deployme                                            | nts            |                |                               |                |                                                |                                       |
|----------------------|--------------------------------------------------------|----------------|----------------|-------------------------------|----------------|------------------------------------------------|---------------------------------------|
| Control              | Monitoring                                             |                |                |                               |                |                                                |                                       |
| tredepic<br>controls | italled to this d<br>nyed), or delete<br>on this page. | ation or modul | e for deployme | and modules<br>electing the a | in this do     | tarted, stopp<br>name and us<br>main, click th | ed, updated<br>sing the<br>e Install  |
| button.              | nize this tabk                                         |                |                |                               |                |                                                |                                       |
| Custon<br>Deployn    | nize this tabk<br>ments                                | Delete         | Start ~        | Stop ~                        | Showing        | to1of1 P                                       | revious   Next                        |
| Deployn              | nize this table<br>nents<br>I Update<br>nee 🍣          | Delete         | Start ~        | Stop ~<br>State               | Showing Health | Type                                           | revious   Next<br>Deployment<br>Order |

# 2.5 Web application UI for Accessing BOT

Web Application is User Interface where you can access the BOT functionality. The same can be integrated with OFSLL UI or any other front-end application such as customer support portal or financial institution website.

To configure WebApp, do one of the following:

- In case you wish to launch BOT as separate application, Modify index.html in OracleFSLLChatBot (or OracleFSLLChatBot.war) and update the following 2 fields with required details:
  - URI: '<ODA host>',

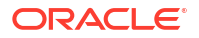

- channelId: 'published bot channel ID'
- In case you wish to integrate BOT in an existing front-end application, use the provided index.html with the modified value and web-sdk.js

The BOT needs to be published on the login page and the only way it come be done is by adding the above properties in the Weblogic

For additional information, contact Oracle Financial Services Lending and Leasing Product Engineering team.

# 2.6 App configuration for enabling chatbot

The below section details the process of app configuration for enabling chatbot to appear on OFSLL home page.

- 1. Enabling BOT and adding parameters:
  - Channel ID
  - URI
  - Enabled Yes / No
- Enable the FLS Access Key FLL.CMN.UIX.TXNCHATBOT.BUTTON as indicated in the Access Setup screen.

| Figure 2-25 | Enable the FLS Access Key |  |
|-------------|---------------------------|--|
|             |                           |  |

| $\rightarrow$ C $\blacktriangle$ Not secure                                                          | mum00k  | xq.in.oracle.com:7503/ofs                                                                                                    | sll1410/faces/pages/                                                                                                    | /OfsllHome.jsf            |                                                                                                    |                        |                                                                | Y V                                                  |                                    |
|----------------------------------------------------------------------------------------------------|---------|----------------------------------------------------------------------------------------------------|----------------------------------------------------------------------------------------------------|---------------------------|----------------------------------------------------------------------------------------------------|------------------------|----------------------------------------------------------------|------------------------------------------------------|------------------------------------|
| Financial Services Le                                                                                | nding a | nd Leasing                                                                                                    | _                                                                                                    | _                         |                                                                                                    |                        | 🚊 Welcome, .                                                   | ABSHEKAR                                             | <ul> <li>Ign</li> </ul>            |
| CCESS(SETUP USER)                                                                                    | ð       | Access ×                                                                                                    |                                                                                                    |                           |                                                                                                    |                        |                                                                |                                                      |                                    |
| ashBoard                                                                                             |         | Security Super Group                                                                                                    | 🔲 Freeze 📑 Detac                                                                                                    | th Warning                | ×                                                                                                    |                        | (                                                              | <b>V</b> iew                                         | 🖌 Audit                            |
| DashBoard                                                                                            |         | 4                                                                                                    |                                                                                                    | No such menu ava          | allable                                                                                                    |                        |                                                                |                                                      |                                    |
| DashBoard<br>DashBoard<br>Users Productivity<br>System Monitor<br>Producer Analysis<br>Process Files |         | Super Group<br>COMMON<br>INTERFACES<br>ORIGINATION                                                                                                    |                                                                                                    |                           | al al                                                                                                    |                        |                                                                |                                                      |                                    |
|                                                                                                    |         | Security Access Definition                                                                                                    | Field Access Definition                                                                                                    |                           |                                                                                                    |                        |                                                                |                                                      |                                    |
|                                                                                                    | ł       | Security Access Definition                                                                                                    | inition<br>EDT.BUTTON                                                                                                    | tach 🛛 🖨 Wrap             | 62                                                                                                    |                        | Ves                                                            | View                                                 | 🖋 Aydit                            |
|                                                                                                    | 1       | Security Access Definition Security Access Definition View  Format  FileCMN.UEX.TXNCHATE Access Code                                                                                                    | inition<br>Freeze Delinition<br>Freeze Del<br>BOT.BUTTON                                                                                                    | tach 🛛 📣 Wrap             | Register and the second second | Туре                   | Ves<br>No<br>System Defined                                    | View<br>Enabled                                      | 🖋 Aydit                            |
|                                                                                                    | ł       | Security Access Definition Security Access Definition View  Format  Format  Fo | Their Access Definition                                                                                                    | tach 🥚 Wrap               | Bescription<br>ACCESS TO TRANSACTION CHATBOT                                                                                                    | Type<br>USER INTERFACE | Ves<br>No<br>System Defined<br>Yes No                          | View<br>Enabled<br>Y                                 | Audit 🗸                            |
| Origination                                                                                          | 1       | Security Access Definition Security Access Defi View  Format Fill CMN.UIX.TXNCHATE Access Code FIL.CMN.UIX.TXNCHATB                                                                                                    | Tinition<br>Tinition<br>Tinition<br>Freeze To Del<br>BOT.BUTTON<br>SOT.BUTTON                                                                                                    | tach 🚽 Wrap               | Description<br>ACCESS TO TRANSACTION CHATBOT                                                                                                    | Type<br>USER INTERFACE | Ves<br>No<br>System Defined<br>Yes No                          | View<br>Enabled<br>Y                                 | 🖋 Audit                            |
| Origination<br>Servicing                                                                             |         | Security Access Definition<br>Security Access Defi<br>View  Fill CMN.UIX.TXNCHATE<br>Access Code<br>FILLCMN.UIX.TXNCHATE<br>Security User Access                                                                                                    | Inition                                                                                                    | tach 🗐 📣 Wrap             | Description<br>ACCESS TO TRANSACTION CHATBOT                                                                                                    | Type<br>USER INTERFACE | Edit     Edit     Yes     No System Defined     Yes     No     | View<br>Enabled<br>Y                                 | ✓ Audit                            |
| Origination<br>Servicing<br>Collections                                                              | ,       | Security Access Definition Security Access Defi View + Format + Pril CMN.UIX.TXNCHATE Access Code RLICMN.UIX.TXNCHATE Security User Access View + Format + Pril CMN.UIX.TXNCHATE View + Format + Pril CMN.UIX.TXNCHATE                                                                                                    | Inition Inition BOT.BUTTON SOT.BUTTON Soffinition Detail Inition Detail Inition Detail Inition Detail Inition Detail Inition Detail Inition Detail Inition Detail Inition Detail Inition Detail Inition Detail Inition Detail Inition Detail Inition Detail Inition Detail Inition Detail Inition Detail Inition Detail Inition Inition Detail Inition Inition Detail Inition Inition Detail Inition Inition Initio Inition In | is tach                   | Ra<br>Description<br>ACCESS TO TRANSACTION CHATBOT                                                                                                    | Type<br>USER INTERFACE | Edit     Edit     Yes     No     System Defined     Yes     No | View<br>Enabled<br>Y                                 | ✓ Audit                            |
| Origination<br>Servicing<br>Collections<br>WFP                                                       |         | Security Access Definition Security Access Definition View  Format  File CMNUBL TANGHATE Access Code RL CMNUBL TANGHATE Security User Access View  Format  Coss Type                                                                                                    | Theor Access Definition<br>Theor Access Definition<br>BOT.BUTTON<br>SOT.BUTTON<br>So Definition Detail<br>Access Value                                                                                                    | Is<br>Allowed             | Description<br>ACCESS TO TRANSACTION CHATBOT                                                                                                    | Type<br>USER INTERFACE | Edit     Edit     Yes     No     System Defined     Yes     No | View<br>Enabled<br>Y                                 | Audit     Audit                    |
| Origination<br>Servicing<br>Collections<br>WFP<br>Tools                                              | •       | Security Access Definition Security Access Defi View  Format  Fill CMN UDX TRNGHATE Access Code Fill CMN UDX TRNGHATE Security User Access View  Format  Coses Type RESPONSIBILITY                                                                                                    | Inition<br>BOT.BUTTON<br>BOT.BUTTON<br>BOT.BUTTON<br>BOT.BUTTON<br>BOT.BUTTON<br>CCCSS Value<br>ALL<br>ALL                                                                                                    | Is<br>Allowed<br>Yes No   | Description<br>ACCESS TO TRANSACTION CHATBOT                                                                                                    | Type<br>USER INTERFACE | Edit     Edit     Yes     No     System Defined     Yes     No | View<br>Enabled<br>Y<br>View<br>System I<br>System I | ✓ Aydit ✓ Aydit ✓ Aydit Defined No |
| Origination<br>Servicing<br>Collections<br>WFP<br>Tools<br>Setup                                     | •       | Security Access Definition Security Access Defi View & Format &  Pluc View & Format &  Pluc ONN UDX TONGHT Access Code Pluc ONN UDX TONGHT Security User Access View & Format &  Access Type RESPONSIBILITY                                                                                                    | Inition<br>Freeze De Def<br>BOT.BUTTON<br>SOT.BUTTON<br>So Definition Detai<br>Access Value<br>ALL                                                                                                    | Is<br>Allowed<br>O'Yes No | Recription<br>Description<br>ACCESS TO TRANSACTION CHATBOT                                                                                                    | Type<br>USER INTERFACE | ✓ Edit (<br>○ Yes<br>○ No<br>System Defined<br>○ Yes ○ No      | View<br>Enabled<br>Y<br>View<br>System I<br>System I | Audit Audit                        |

3. Search for System parameter in the box below.

#### Figure 2-26 System parameter

| SYSTEM PARAMETER(SETUP SYSTE                                               | 🐞 System Parameter 🗴                                                                                                    | ×                           |
|----------------------------------------------------------------------------|----------------------------------------------------------------------------------------------------|-----------------------------|
|                                                                            | System Organization Company                                                                                                    |                             |
| DashBoard<br>DashBoard<br>DashBoard                                        | System Parameters<br>Wew • Format • 💽 🗈 Freese 🛃 Detach 🐢 Wrap 🍓                                                                                                    | 🔶 Add 🥒 Edit 🔄 Ylew 🖌 Aydit |
| Users Productivity<br>System Monitor<br>Producer Analysis<br>Process Files | NeOT     Parameter     Parameter     Parameter     Description     TXN_C04TBDT_C     TXN_SACTION 0447B0T 0447B0T     TXN_C04TBDT_C     TXN_C04TBDT_C     TXN_C04TBDT_L     TXN_C04TBTNT_L     TXN_C04TBTNT_L      TXN_C04TBTNT_L     TXN_C04TBTNT_L      TXN_C04TBTNT_L      TXN_C04TBTNT | Embled<br>, Y<br>Y          |

4. Enter the Channel id, click save and return.

Figure 2-27 Channel id

| SEARCH MENU                                                                                                    | 46 | System Parameter ×                                                                                                    | a Cia                                                                                                    |
|----------------------------------------------------------------------------------------------------|----|----------------------------------------------------------------------------------------------------|----------------------------------------------------------------------------------------------------|
|                                                                                                    |    | System Organization Company                                                                                                    |                                                                                                    |
| DashBoard<br>/ DashBoard<br>DashBoard<br>Lisers Product/Mty<br>System Monitor<br>Producer Analysis<br>Process Files |    | System Parameters           Verve • Format •         Image: Freeze         Image: Image: I | <ul> <li>♦ 6dd  Edit Usev  Aust</li> <li>Perameter Value Enabled</li> <li>Save and Strag Save and Return ♀ Beturn</li> </ul> |
| Origination                                                                                                    |    | Parameter Description * * Parameter Value *                                                                                                    |                                                                                                    |
| Servicing                                                                                                    |    |                                                                                                    |                                                                                                    |
| Collections                                                                                                    |    |                                                                                                    |                                                                                                    |

5. Enter the URI , click save and return.

Figure 2-28 URI

|                                                                            | A System Parameter v                                                                                                    | 18                                    |
|----------------------------------------------------------------------------|----------------------------------------------------------------------------------------------------|---------------------------------------|
| SEARCH MENU                                                                | System Organization Company                                                                                                    |                                       |
| DashBoard<br>DashBoard<br>DashBoard                                        | System Parameters<br>Vew v Format v 🔯 👔 Freeze 🗹 Detach 👍 Wrap 🐚                                                                                                    | 💠 Bobs 🥒 Edit. 🗌 Yšew 🖉 Augste        |
| Users Productivity<br>System Monitor<br>Producer Analysis<br>Process Files | HBOT     Parameter Description     TAR_OHTBOT_CHANNEL     TAR_OHTBOT_E     TRANSACTION CHATBOT DAVABLED INDICATOR     TAR_OHTBOT_LAIL     (JANUTRANSACTION CHATBOT URL     TAR_OHTBOT_LAIL     (JANUTRANSACTION CHATBOT URL | Parameter Value Enabled<br>Y<br>Y     |
|                                                                            | System Parameters                                                                                                    | Save and Stay Save and Return 🗘 Betur |
|                                                                            | Parameter<br>Parameter Description                                                                                                    | * Enabled 🗹                           |
| Origination                                                                | * Parameter Value                                                                                                    |                                       |

6. Enable Transaction bot.

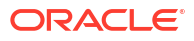

#### Figure 2-29 Enable Transaction bot

| SEARCH MENU                                                                |  | System Parameter ×                                                                                                    |                                          |  |  |  |
|----------------------------------------------------------------------------|--|----------------------------------------------------------------------------------------------------|------------------------------------------|--|--|--|
|                                                                            |  | System Organization Company                                                                                                    |                                          |  |  |  |
| DashBoard<br>DashBoard<br>DashBoard<br>Users Productivity                  |  | System Parameters<br>Vew • Format • 🛃 🍸 Freeze 🛃 Detach 🖓 Wrap 🝓                                                                                                    | 💠 Add 🥒 Edit 🗌 Ylew 🖉 Audit              |  |  |  |
| Users Productivity<br>System Monitor<br>Producer Analysis<br>Process Files |  | Nation     Parameter Description     Parameter Description     DoL_OMTBOT_C TRANSACTION OWNDP TENRED INDICATOR     DOL_OMTBOT_LE. TRANSACTION OWNDP TENRED INDICATOR     DOL_OMTBOT_LIRI OMM/TRANSACTION OWNDP TURI | Parameter Value Exabled                  |  |  |  |
|                                                                            |  | System Parameters                                                                                                    | Save and Stay 📄 Save and Return 🗘 Beturn |  |  |  |
|                                                                            |  | Parameter TXNLCHATBOT_ENABLED_IND<br>Parameter Description TRANSACTION CHATBOT ENABLED INDICATOR                                                                                                    | * Enabled 🗹                              |  |  |  |
|                                                                            |  | * Parameter value YES 🗸                                                                                                    |                                          |  |  |  |

The below code needs to be implemented in the chatbot.js file as shown below:

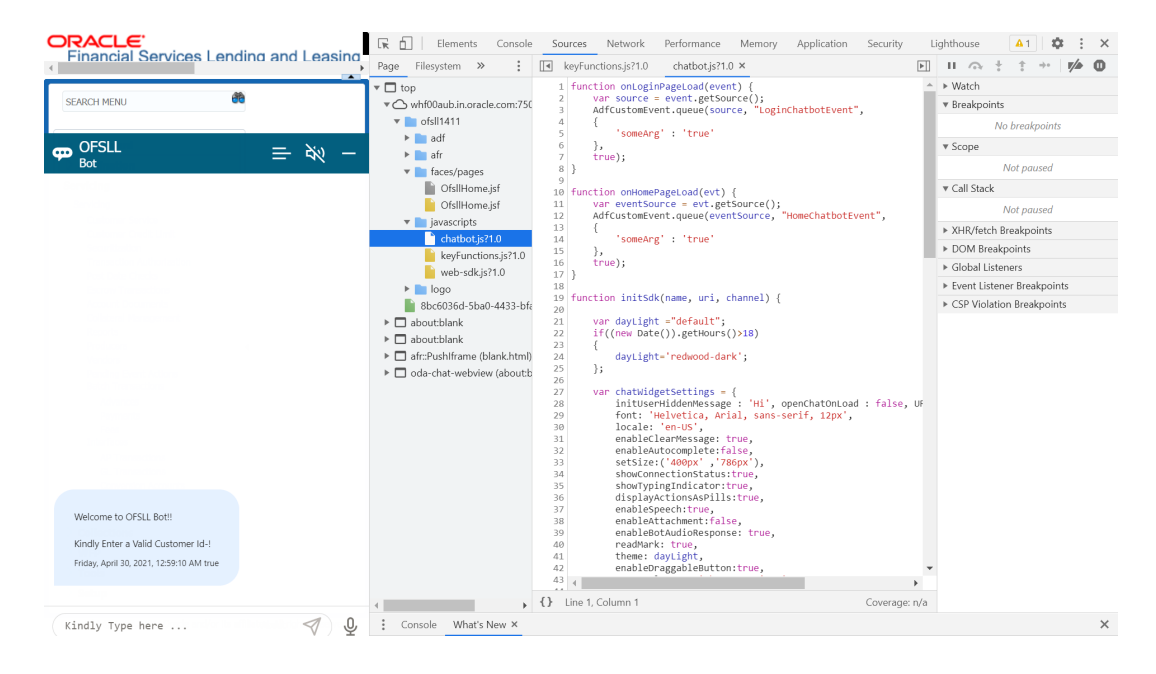

Figure 2-30 Code implementation

#### Ensure that no changes are done to the following js code:

```
function onLoginPageLoad(event) {
var source = event.getSource();
AdfCustomEvent.queue(source, "LoginChatbotEvent",
{
'someArg' : 'true'
},
true);
}
function onHomePageLoad(evt) {
var eventSource = evt.getSource();
AdfCustomEvent.queue(eventSource, "HomeChatbotEvent",
{
```

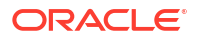

```
'someArg' : 'true'
},
true);
}
function initSdk(name, uri, channel) {
var chatWidgetSettings = {
initUserHiddenMessage : 'Hi', openChatOnLoad : false, URI : uri,
channelId : channel,
font: '12px "Helvetica Neue", Helvetica, Arial, sans-serif',
locale: 'en-US',
enableClearMessage: true,
enableAutocomplete:false,
setSize:('400px' ,'786px'),
showConnectionStatus:true,
showTypingIndicator:true,
displayActionsAsPills:true,
enableSpeech:true,
enableAttachment:false,
enableBotAudioResponse: true,
skillVoices: [{
lang: 'en-US',
name: 'Samantha'
}, {
lang: 'en-US',
name: 'Alex'
}, {
lang: 'en-UK'
}]
};
if (!name) {
name = 'Bots';
}
setTimeout(function () {
const Bots = new WebSDK(chatWidgetSettings);// Initiate library with
configuration
Bots.connect()// Connect to server
.then(function () {
})
window[name] = Bots;
});
}
```

 Web-sdk.js needs to be added from the << OFSLL Installed Directory >>/ /web\_interface/ ofsllbot/WebApp/scripts.

The BOT after login is as shown below:

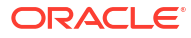

| SEARCH MENU                                                                                                    | 66 | Customer Service | <       |                             |                |                 |                  |                  |                     |              |
|----------------------------------------------------------------------------------------------------|----|------------------|---------|-----------------------------|----------------|-----------------|------------------|------------------|---------------------|--------------|
|                                                                                                    |    | Search Custome   | Service | Review Request (Pending: 0) | Queue Assignme | nit             |                  |                  |                     |              |
| DashBoard                                                                                                    |    | Ouick Sean       | h       |                             |                |                 |                  |                  |                     |              |
| Origination                                                                                                    |    | -                | 202     |                             |                |                 |                  |                  |                     | _            |
| iervicing                                                                                                    |    | Acc #            |         | Customer Id                 |                | SSN             |                  | Identification # | 🕞 Su                | bmit         |
| Fervicing<br>Customer Cervice<br>Customer Cervice Limit<br>Scoutitization<br>Transaction Authorization<br>Prest Date Chocks<br>Escoure Tocourents<br>Colliteral Management<br>Revorts          |    | Queue/ Condition |         | ~                           | Auto Run 📋     | Next Account    | Eiltered Account |                  |                     |              |
|                                                                                                    |    | Search Crit      | eria    |                             |                |                 |                  |                  |                     |              |
|                                                                                                    |    | Account Sear     | ch      | T Preeze Detach             | al Wan         | Export to Excel |                  |                  |                     | Qpen Account |
| Contents or no opposition<br>Reports<br>Producors<br>Vendors<br>Batch Transactions<br>Advances<br>Payments<br>Frees<br>Interfaces<br>AP Transactions<br>GL Transactions<br>Conversion Accounts | 1  | Company 4        | Branch  | Account #                   | Date           | Title           | Product          | Status           | Delinquency<br>davs | Amount Due   |
| Collections                                                                                                    |    |                  |         |                             |                |                 |                  |                  |                     |              |
| WFP                                                                                                    |    |                  |         |                             |                |                 |                  |                  |                     |              |
| Tools                                                                                                    |    |                  |         |                             |                |                 |                  |                  |                     | -            |
| Setup                                                                                                    |    |                  |         |                             |                |                 |                  |                  |                     | 200          |

#### Figure 2-31 BOT logged in

On clicking bot icon, the interface is as displayed:

#### Figure 2-32 BOT interface

| EARCH MENU                                                                                                    | Cust | omer           | Service       | ×                |        |            |              |            |        |                 |                  |   |                                         |   |     | × |
|----------------------------------------------------------------------------------------------------|------|----------------|---------------|------------------|--------|------------|--------------|------------|--------|-----------------|------------------|---|-----------------------------------------|---|-----|---|
|                                                                                                    | Sea  | rch            | Custon        | ner Servi        | e Revi | ew Request | (Pending: 0) | Queue Assi | gnment |                 |                  | _ | OFSLL                                   | _ | 80  | _ |
| DashBoard                                                                                                    |      | Ouick Search   |               |                  |        |            |              |            |        |                 |                  |   | Bot                                     | — | ~~~ |   |
| Origination                                                                                                    |      | ٠.             |               |                  |        |            |              |            |        |                 |                  |   |                                         |   |     |   |
| ervicing                                                                                                    |      | CC #           |               |                  |        | Custor     | ner Id       |            |        | SSN             |                  | 1 |                                         |   |     |   |
| I Servicing<br>Customer Credit Limit<br>Socuritization<br>Transaction Authorization<br>Post Date Chacks<br>Escrow Transactions<br>Account Documents<br>Collideral Management.<br>Reports | ►    | )ueue/<br>Sear | Condition     | on <b>iteria</b> |        |            | v            | Auto Run   |        | Next Account    | Eiltered Account |   |                                         |   |     |   |
|                                                                                                    | A    | cour           | <b>it Sea</b> | arch             | 7      | Freeze     | Detach       | Wrap لی    | 62     | Export to Excel |                  |   |                                         |   |     |   |
| Reports<br>Producers<br>Vendors<br>Pending Event Actions<br>Advances                                                                                                    |      | Comp           | any           | Br               | anch   | Acco       | unt #        | Date       |        | Title           | Product          |   |                                         |   |     |   |
| Payments<br>Fees<br>Interfaces<br>AP Transactions<br>GL Transactions                                                                                                    |      |                |               |                  |        |            |              |            |        |                 |                  |   |                                         |   |     |   |
| Conversion Accounts                                                                                                    |      |                |               |                  |        |            |              |            |        |                 |                  | 1 | Welcome to OFSLL Bot!!                  |   |     |   |
| Collections                                                                                                    |      |                |               |                  |        |            |              |            |        |                 |                  |   | Kindly Enter a Valid Customer Id-!      |   |     |   |
|                                                                                                    |      |                |               |                  |        |            |              |            |        |                 |                  | F | riday, April 30, 2021, 12:59:10 AM true |   |     |   |

# 2.7 BOT Configuration

For the BOT to function, the following parameters are to be defined in the application.properties file available in the .war (OracleFSLLChatBot.war) in the path indicated below.

<OFSLL Installed Directory path>LL\release\<release version>\ws\_as\ChatBot\OracleFSLLChatBot.war\WEB-INF\classes\

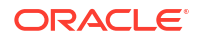

The below tables lists all the parameters of the properties file. However, only those fields marked as  ${\bf Y}$  in Update required (Y/N) column are to be updated.

| SI.No | Parameter<br>Name                                                            | Fields  | Description                                    | Update<br>required (Y/N) | Sample                                      |
|-------|------------------------------------------------------------------------------|---------|------------------------------------------------|--------------------------|---------------------------------------------|
| 1     | paymentPurpos<br>eRequired=Y                                                 | Boolean | Captures the<br>Payment<br>purpose<br>Required | N                        | Y                                           |
| 2     | accessToken=                                                                 | String  | Captures the<br>access token                   | Ν                        |                                             |
| 3     | proxyIP=                                                                     | String  | Captures the<br>Proxy                          | Ν                        |                                             |
| 4     | proxyPort=                                                                   | Integer | Captures the<br>Proxy Port                     | Ν                        |                                             |
| 5     | googleAPIKey=                                                                | String  | Captures the<br>Google API key                 | Ν                        |                                             |
| 6     | imageUrl=                                                                    | Path    | Captures the<br>Image URL                      | Ν                        |                                             |
| 7     | defaultHomeEnt<br>ity=                                                       | String  | Captures the home entity                       | Ν                        |                                             |
| 8     | stockCode=                                                                   | String  | Captures the<br>Stock Code                     | Ν                        |                                             |
| 9     | moneyTransferP<br>ay=                                                        | String  | Captures the<br>Money Transfer<br>Pay          | Ν                        |                                             |
| 10    | defaultBaseCon<br>text=                                                      | String  | Captures the default base content              | Ν                        |                                             |
| 11    | sessionExpiryIn<br>Minutes = 15                                              | Integer | Captures the<br>Session timeout<br>value       | Ν                        |                                             |
| 12    | ofsll.suffix = htm                                                           | String  | Suffix of the files                            | Ν                        | Keep as .htm                                |
| 13    | ofsll.otmHttpUrl<br>=https://<br>docs.oracle.co<br>m/cd/                     | String  | Captures the<br>suffix for OTM<br>Url          | N                        | Keep as https://<br>docs.oracle.co<br>m/cd/ |
| 14    | ofsll.fIndex=/<br>findex.htm                                                 | String  | Captures the<br>Findex path                    | Ν                        | Keep as /<br>findex.htm                     |
| 15    | ofsll.index=inde<br>x.htm                                                    | String  | Captures the index.htm                         | Ν                        | Keep as<br>index.htm                        |
| 16    | ofsll.video=/<br>videos.htm                                                  | String  | Captures the video file path                   | N                        | Keep as /<br>video.htm                      |
| 17    | ofsll.ofsllReleas<br>eNotes=/pdf/<br>refdocs/<br>ofsll_release_n<br>otes.pdf | String  | Captures the<br>OFSLL release<br>notes suffix  | N                        | Do not change                               |

Table 2-1 BOT Configuration - Parameters

| SI.No | Parameter<br>Name                                                                                                    | Fields  | Description                                                                                                    | Update<br>required (Y/N) | Sample                                                                              |
|-------|----------------------------------------------------------------------------------------------------|---------|----------------------------------------------------------------------------------------------------|--------------------------|-------------------------------------------------------------------------------------|
| 18    | ofsll.ofsllReleas<br>eDoc=https://<br>docs.oracle.co<br>m/en/industries/<br>financial-<br>services/<br>financial-<br>lending-leasing/<br>index.html | String  | Captures the<br>OFSLL release<br>doc URL                                                                                                    | Ν                        | Do not change                                                                       |
| 19    | ofsll.splitSepera<br>tor==                                                                                                    | String  | Captures the Split separator                                                                                                    | Ν                        | Do not change                                                                       |
| 20    | ofsll.maxHitsRe<br>sults=100                                                                                                    | String  | Captures the<br>Max no of its<br>results of the<br>document query                                                                                                    | Y (optional)             | Change<br>depending upon<br>search results                                          |
| 21    | ofsll.baseURL =                                                                                                    | String  | Captures the<br>Service API<br>URL                                                                                                    | Y                        | Application URL                                                                     |
| 22    | ofsll.username<br>=                                                                                                    | String  | Captures the<br>username of<br>weblogic server                                                                                                    | Y                        | Weblogic<br>username                                                                |
| 23    | ofsll.pasd =                                                                                                    | String  | Captures the<br>Password of<br>weblogic server                                                                                                    | Y                        | Weblogic<br>password                                                                |
| 24    | ofsll.indexDir =/<br>folder path                                                                                                    | Path    | Captures the<br>complete folder<br>path where<br>index files are<br>placed                                                                                                    | Y                        | Change as per<br>server indexed<br>folder.<br><b>Note:</b> Ensure to                |
|       |                                                                                                    |         | (In this location,<br>copy the index<br>files from<br>respective<br>release folder.<br>The index dir<br>specific files are<br>available in the<br>below location:<br>LL\release\14_x<br>_0_0_0\ws_as\<br>ChatBot\14.x) |                          | use the same<br>dir file indicated<br>the path.                                     |
| 25    | ofsll.releaseVer<br>sionUrl=                                                                                                    | Path    | Captures the<br>Part Number                                                                                                    | Y                        | Refer Release<br>Specific<br>Indexing table.                                        |
| 26    | ofsll.releaseNo=                                                                                                    | Decimal | Captures the<br>Release<br>Number                                                                                                    | Y                        | Refer <b>Folder</b><br><b>Name</b> column<br>Release<br>Specific<br>Indexing table. |

| Table 2-1 | (Cont.) BOT Configuration - Parameters |
|-----------|----------------------------------------|
|           |                                        |

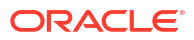

| SI.No | Parameter<br>Name                                                           | Fields | Description                                        | Update<br>required (Y/N) | Sample                                                  |
|-------|-----------------------------------------------------------------------------|--------|----------------------------------------------------|--------------------------|---------------------------------------------------------|
| 27    | ofsll.releaseHig<br>hlights=/pdf/<br>refdocs/<br>release_highlig<br>hts.htm | String | Captures the<br>release<br>highlights file<br>path | Ν                        | Keep as /pdf/<br>refdocs/<br>release_highlig<br>hts.htm |

| Table 2-1 ( | (Cont.) | BOT | Configuration | - Parameters |
|-------------|---------|-----|---------------|--------------|
|             |         |     | <u> </u>      |              |

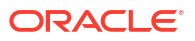